Reference Manual 00809-0100-4765, Rev. AB April 2016

# **Rosemount<sup>™</sup> 8732EM EtherNet/IP<sup>™</sup> Module**

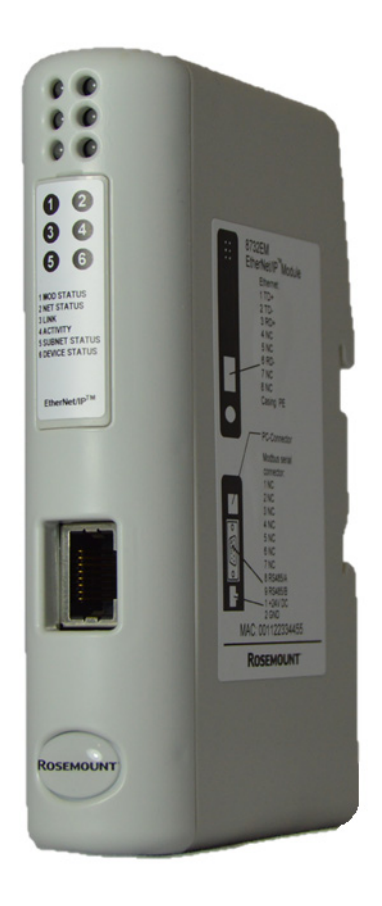

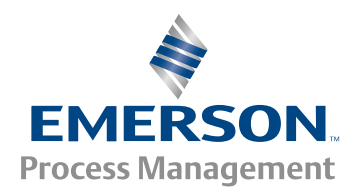

# Contents

### **Section 1: Introduction**

| 1.1 About the Rosemount <sup>™</sup> 8732EM EtherNet/IP <sup>™</sup> Module | 1 |
|-----------------------------------------------------------------------------|---|
| 1.1.1 Functional overview                                                   | 1 |
| 1.1.2 Communications                                                        | 2 |
| 1.1.3 External view of device                                               | 2 |
| 1.1.4 Default web pages                                                     | 2 |

### Section 2: Installation

| 2.1 Components          | . 3 |
|-------------------------|-----|
| 2.2 Device installation | .3  |
| 2.3 Final steps         | 6   |

### Section 3: Basic Network Configuration

| 3.1 TCP/IP settings                               | ' |
|---------------------------------------------------|---|
| 3.1.1 IP access control                           | ) |
| 3.2 Modbus <sup>®</sup> serial network settings10 | ) |

### Section 4: Rosemount<sup>™</sup> Web Server

| 4.1 Overview                     |
|----------------------------------|
| 4.2 General access information11 |
| 4.2.1 Ports11                    |
| 4.2.2 Users                      |
| 4.3 Rosemount web pages11        |
| 4.3.1 Home page                  |

### Section 5: Troubleshooting

| 5.1 | LED display indicators         | 13 |
|-----|--------------------------------|----|
| 5.2 | Common problems                | 14 |
| 5.3 | Customer Service               | 15 |
| 5.4 | Return policy                  | 15 |
|     | 5.4.1 Requirements             | 15 |
|     | 5.4.2 New and unused equipment | 15 |
|     | 5.4.3 Used equipment           | 15 |

### **Appendix A: Connector Pin Assignments**

| A.1 Ethernet connector                           | 17 |
|--------------------------------------------------|----|
| A.2 Power connector                              | 17 |
| A.3 Ethernet Config Tool connection              | 18 |
| A.3.1 Configuration cable                        | 18 |
| A.3.2 RJ-11 (EtherNet/IP <sup>™</sup> Module)    | 18 |
| A.3.3 DBF9 (PC)                                  | 18 |
| A.4 Modbus <sup>®</sup> serial network interface | 19 |
| A.4.1 Bias resistors                             | 19 |
| A.4.2 Termination                                | 19 |
| A.4.3 Pin assignments (EtherNet/IP Module)       | 19 |
| A.5 Typical connection                           | 20 |

### **Appendix B: Device Profile**

| B.1 Object classes                                    |    |
|-------------------------------------------------------|----|
| B.2 Object details                                    |    |
| B.2.1 Identity Object, Class 01h                      | 21 |
| B.2.2 Message Router, Class 02h                       | 23 |
| B.2.3 Assembly Object, Class 04h                      | 23 |
| B.2.4 Port Object, Class F4h                          | 25 |
| B.2.5 TCP/IP Interface Object, Class F5h              | 26 |
| B.2.6 Ethernet Link Object, Class F6h                 | 27 |
| B.2.7 Diagnostic Object, Class AAh                    | 28 |
| B.2.8 Parameter Data Input Mapping Object, Class B0h  | 28 |
| B.2.9 Parameter Data Output Mapping Object, Class B1h | 29 |
| B.3 I/O data                                          |    |
| B.3.1 Input assembly                                  |    |
| B.3.2 Output assembly                                 |    |
| B.3.3 Input parameters—explicit data                  | 32 |
| B.3.4 Output parameters—explicit data                 | 41 |
| B.4 Get and Set services                              | 46 |
| B.4.1 Get Attribute Single service                    | 46 |
| B.4.2 Set Attribute Single service                    | 46 |
| B.5 Data types                                        | 47 |
| B.6 Codes and integer values                          | 47 |

# Appendix C: Specifications

| C.1 | Physical                                            | 61 |
|-----|-----------------------------------------------------|----|
|     | C.1.1 Housing                                       | 61 |
|     | C.1.2 Dimensions                                    | 61 |
| C.2 | Electrical                                          | 61 |
|     | C.2.1 Power supply                                  | 61 |
|     | C.2.2 Power consumption                             | 61 |
| C.3 | Environmental                                       | 61 |
|     | C.3.1 Relative humidity                             | 61 |
|     | C.3.2 Temperature                                   | 61 |
| C.4 | Regulatory compliance                               | 62 |
|     | C.4.1 EMC compliance (CE)                           | 62 |
|     | C.4.2 UL/c-UL compliance                            | 62 |
|     | C.4.3 Galvanic isolation on Modbus serial interface | 62 |

# Section 1 Introduction

# 1.1 About the Rosemount<sup>™</sup> 8732EM EtherNet/IP<sup>™</sup> Module

The Rosemount 8732EM EtherNet/IP<sup>™</sup> Module is a customization of the Anybus<sup>®</sup> Communicator<sup>™</sup> from HMS Industrial Networks. The Ethernet module enables integration of industrial devices into the Ethernet network with no loss of functionality, control, or reliability. The Ethernet module can be used for new or retrofit installations.

This manual contains only the information required to install, configure, and use the Ethernet module. Other OEM features are still enabled on the device, but are not documented here. For information on other features of the device, see the Anybus Communicator User Manual manual, available on the HMS web site.

### 1.1.1 Functional overview

The Rosemount 8732EM EtherNet/IP Module acts as a gateway between the serial output of a Rosemount 8732EM Modbus<sup>®</sup> Magnetic Flowmeter Transmitter and an Ethernet network.

The Ethernet module is a Modbus master and an Ethernet slave. On the Modbus side, it polls the transmitter for a standard set of process variables and stores the data locally. See Section B.3 for a list of available data. On the Ethernet side, it receives requests for data and responds with the current values. Figure 1-1 illustrates the Ethernet module in operation.

- The Ethernet module is installed with a Rosemount 8732EM Modbus Transmitter.
- The web browser is used for transmitter configuration and administration, via a connection to the Rosemount web pages on the Ethernet module.

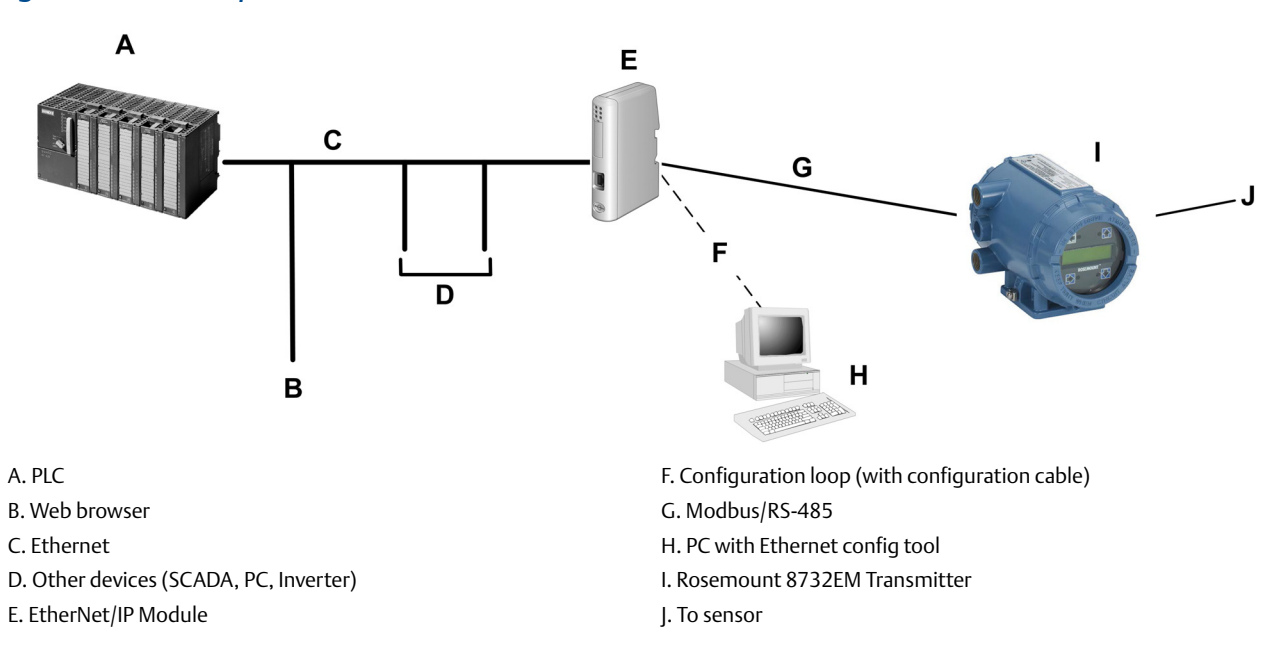

#### Figure 1-1 EtherNet/IP Module with Rosemount 8732EM Modbus Transmitter

### 1.1.2 Communications

The following communications methods and protocols are supported:

- Ethernet module to Rosemount transmitter: Modbus RTU on RS-485
- Ethernet module to Ethernet network:
  - EtherNet/IP group 2 and 3 servers
  - Web server
  - 10/100 Mbit/sec, twisted pair

### 1.1.3 External view of device

#### Figure 1-2. External View of Device

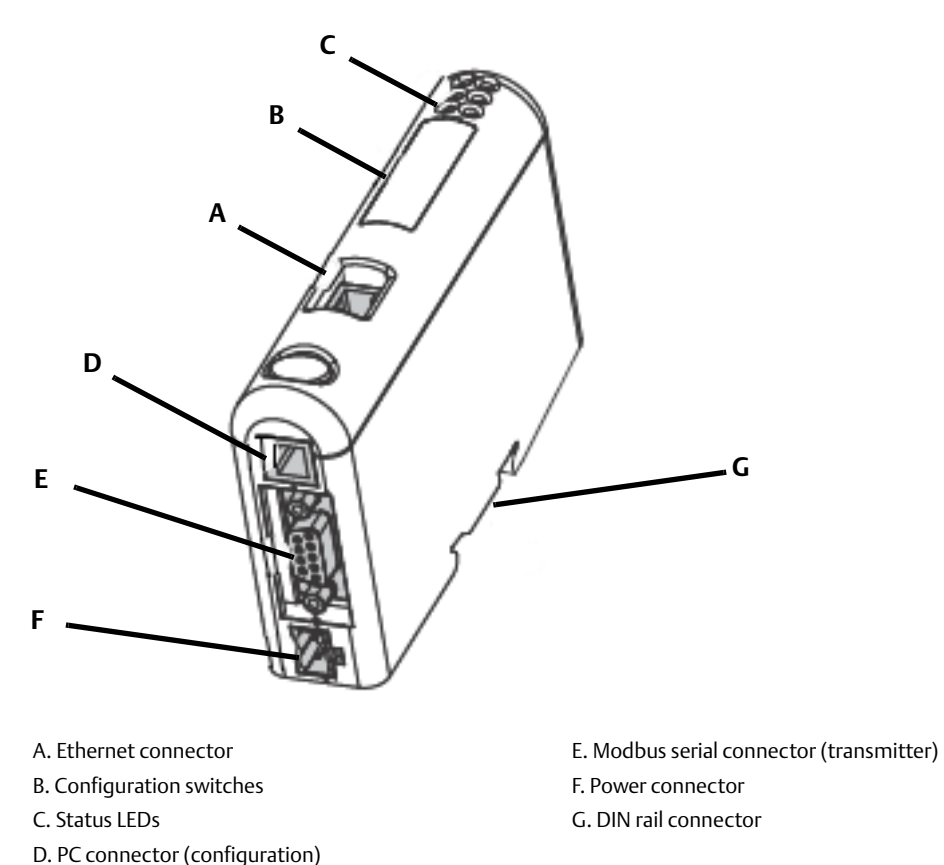

### 1.1.4 Default web pages

The Ethernet module is preloaded with the Rosemount 8732EM web pages. These pages allow the user to view process data and alerts, configure the most commonly used parameters on the transmitter, perform maintenance procedures, and download support files from the device.

# Section 2 Installation

| Components pa          | age 3 |
|------------------------|-------|
| Device installation pa | age 3 |
| Final steps            | age 6 |

### 2.1 Components

Ensure all required components are present:

- Rosemount<sup>™</sup> 8732EM EtherNet/IP<sup>™</sup> Module
- Power connector
- Rosemount 8732EM EtherNet/IP Resource CD
  - Rosemount 8732EM EtherNet/IP Module User Manual
  - EDS file
- Modbus<sup>®</sup> serial cable and connector (included)
- Ethernet cable and connector (not included)

### 2.2 Device installation

- 1. Mount the transmitter.
- 2. Wire the transmitter to the sensor and to a power source.
- 3. After the transmitter has been powered up:
  - a. Set the Modbus address on the transmitter to 1.
  - b. Configure its RS-485 terminals as follows:
    - Modbus RTU
    - 38400 baud
    - 0-1-2-3 Float byte sequence order
    - 2 stop bits
    - No parity

4. Mount the Ethernet module on the DIN rail.

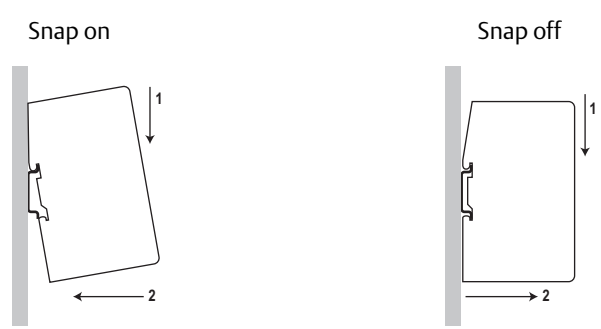

5. Wire the Ethernet module to power (24 VDC) as shown in Figure 2-1.

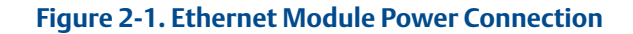

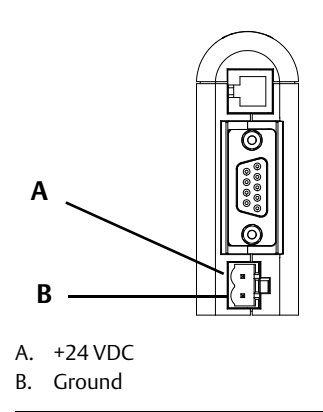

6. Install the Modbus serial cable between the Ethernet module and the RS-485 terminals on the transmitter.

#### **EtherNet/IP Module**

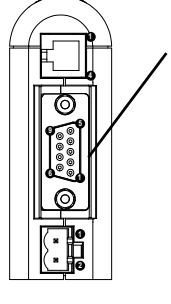

|   | Modbus serial connector |
|---|-------------------------|
| 1 | 1) Not used             |
|   | 2) Not used             |
| / | 3) Not used             |
|   | 4) Not used             |
|   | 5) Not used             |
|   | 6) Not used             |
|   | 7) Not used             |
|   | 8) RS-485/A             |
|   | 9) RS-485/B             |
|   |                         |

| Transmitter  | Modbus te | terminals |
|--------------|-----------|-----------|
| Industricter | RS-485/A  | RS-485/B  |
| 8732EM       | 2         | 1         |

- 7. Set the configuration dip switches on the Ethernet module as follows:
  - Switches 1–7: Off
  - Switch 8: On

This sets the IP addess to 192.168.0.1.

- 8. Power up the Ethernet module. At this point, the module will attempt to make a Modbus connection to the transmitter. If the Subnet Status LED (LED 5) is green, continue. If it is not green, see Section 5.1.
- 9. Set the network settings for the Ethernet module.
  - a. Change Ethernet address setting for your PC so that it is on the same subnet as the device. When prompted, enter the following:
    - IP address: 192.168.0.x, where x is something other than 1
    - Subnet mask: 255.255.255.0
  - b. Disable the popup blocker on your web browser.
  - c. Use a crossover cable (or a standard cable with a switch) and your web browser to connect to the device, using the IP address assigned in Step 7: 192.168.0.1.
  - d. At the login screen, enter **admin**. Ignore the auto-configuration popup window.
  - e. On the *Network Settings* page, change the settings as required, and close the web browser.
  - f. At the Ethernet module, set all dip switches to **Off**.
  - g. Cycle power to the Ethernet module.
- 10. Connect the Ethernet module to the Ethernet network as shown in Figure 2-2.

#### Figure 2-2. Ethernet Connector

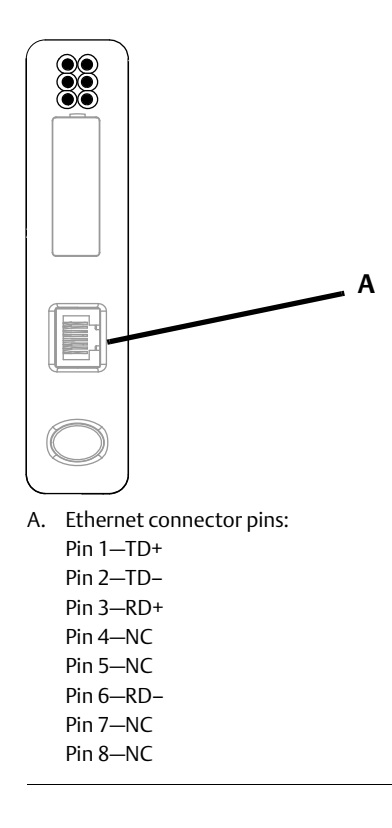

11. Wait for the auto-configuration process to complete.

#### Important

For initial startup, the auto-configuration process is required to ensure device memory is completely set up.

12. Add the Ethernet module to the Ethernet network control system. The EDS file is available on the Resource CD, the Ethernet module (download from Administration page), and the Rosemount web site.

For more information on transmitter installation and wiring, see the transmitter installation manual. For information on configuring the RS-485 terminals and making an RS-485 connection, see the transmitter configuration manual.

# 2.3 Final steps

- 1. From a browser, access the login screen and enter **admin**. Ignore the auto-configuration popup window.
- 2. Use the *Device Configuration* page to configure the Ethernet module.

# Section 3 Basic Network Configuration

| TCP/IP settings                             | page 7  |
|---------------------------------------------|---------|
| Modbus <sup>®</sup> serial network settings | page 10 |

## 3.1 TCP/IP settings

To participate on the Ethernet network, the Rosemount<sup>™</sup> 8732EM EtherNet/IP<sup>™</sup> Module needs a valid TCP/IP configuration.

The Ethernet module can retrieve the TCP/IP settings from a DHCP or BootP server. If no such server is found, the Ethernet module uses the settings from the system file \*ethcfg.cfg*. If this file is not found, or the settings are invalid, the Ethernet module will halt and report an error on the status LED. However, the network configuration may still be accessed via the Ethenet Config Tool.

You can define the TCP/IP settings for the Ethernet module in four ways:

- Rosemount Network Configuration web page (recommended)
- Configuration switches on the device
- Ethernet Config Tool
- System file \*ethcfq.cfq* on the device

#### Rosemount web page

The Network Configuration page, in the Rosemount web pages, allows setting of the IP address, gateway address, and subnet address. Connecting to the Ethernet module using a crossover cable and the default IP address allows setting all three parameters. The changes take effect at the next connection.

#### Configuration switches

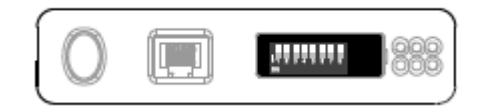

If the configuration switches on the Ethernet module are set to any non-zero value, the device is locked to the following network settings:

#### Table 3-1 Network settings, locked

| Parameter  | Value                                                            |
|------------|------------------------------------------------------------------|
| IP address | 192.168.0. <i>x</i> where <i>x</i> is determined by the switches |

#### Table 3-1 Network settings, locked

| Parameter | Value         |
|-----------|---------------|
| Gateway   | 192.168.0.255 |
| Subnet    | 255.255.255.0 |
| DHCP      | OFF           |

To set the IP address, see the following table.

#### Table 3-2 Network settings using switches

| Switch |     |     |     |     |     |     | ID addross |               |
|--------|-----|-----|-----|-----|-----|-----|------------|---------------|
| 1      | 2   | 3   | 4   | 5   | 6   | 7   | 8          |               |
| OFF    | OFF | OFF | OFF | OFF | OFF | OFF | ON         | 192.168.0.1   |
| OFF    | OFF | OFF | OFF | OFF | OFF | ON  | OFF        | 192.168.0.2   |
| OFF    | OFF | OFF | OFF | OFF | OFF | ON  | ON         | 192.168.0.3   |
| ON     | ON  | ON  | ON  | ON  | ON  | ON  | OFF        | 192.168.0.254 |
| ON     | ON  | ON  | ON  | ON  | ON  | ON  | ON         | Invalid       |

#### Ethernet Config Tool

See the Anybus<sup>®</sup> Communicator<sup>™</sup> manual for instructions.

#### Important

If you change the network settings using the Ethernet Config Tool, you will not be able to use the Rosemount web pages to change network settings in the future. All future changes to network settings must be performed using the Ethernet Config Tool.

### ethcfg.cfg file

To set the network settings using the \*ethcfg.cfg* file:

- 1. Set all configuration switches on the device to OFF.
- 2. Make a connection to the device from the Ethernet Config Tool and disable **TCP/IP Settings** (Fieldbus parameter section). Alternatively, you can access the TCP/IP parameters using the TCP/IP Interface Object.
- 3. From the FTP server, access and edit \*ethcfg.cfg* as desired.

In this scenario, if no \*ethcfg.cfg* file is found, the Ethernet module will attempt to retrieve the settings via DHCP for 30 seconds. If the attempt fails, the Ethernet module will halt and indicate an error via the LEDs.

See the Anybus Communicator manual for more information.

### 3.1.1 IP access control

You can limit the set of IP addresses that are allowed to connect to the Ethernet module. This information is stored in the system file \*ip\_accs.cfg*.

Sample file:

```
[Web]
xxx.xxx.xxx (All nodes listed can access the EtherNet/IP Module
web
                      server)
. . .
[FTP]
xxx.xxx.xxx. (All nodes listed can access the EtherNet/IP Module
FTP
                       server)
. . .
[EtherNet/IP]
xxx.xxx.xxx.xxx
                  (All nodes listed can access the EtherNet/IP Module
via
                      EtherNet/IP)
. . .
[All]
xxx.xxx.xxx.xxx
                (Fallback setting; used when one or more of the
above
                         keys is omitted)
. . .
```

# 3.2 Modbus<sup>®</sup> serial network settings

The required parameters for the Modbus serial network for use with the Ethernet module are listed in the following table.

#### Note

The Rosemount 8732EM Modbus<sup>®</sup> Transmitter default parameters for Modbus serial network communication are different than those listed below. Transmitter configuration may be required to match the parameters in Table 3-3.

| Parameter                 | Required setting |
|---------------------------|------------------|
| Baud                      | 38400            |
| Float byte sequence order | 0-1-2-3          |
| Data bits                 | 8 (Modbus RTU)   |
| Parity                    | None             |
| Physical layer            | RS485            |
| Start bits                | 1                |
| Stop bits <sup>(1)</sup>  | 2                |

#### Table 3-3 Required parameters for Modbus serial network

1. For baud rates of 38400 and above, 2 stop bits are required.

These must match the RS-485 parameters configured in the transmitter. To change them in the Ethernet module, you must use the Ethernet Config Tool. See the Anybus Communicator manual for more information.

# Section 4 Rosemount<sup>™</sup> Web Server

| Overview                     | bage 11 |
|------------------------------|---------|
| General access information p | bage 11 |
| Rosemount web pages p        | bage 11 |

## 4.1 **Overview**

The configuration and administration functions of the Rosemount 8732EM EtherNet/IP<sup>™</sup> Module are implemented as web pages on the device. Users use their web browsers to connect to the web server. They are automatically directed to the Rosemount web pages.

## 4.2 General access information

### 4.2.1 Ports

The web server communicates through port 80.

### 4.2.2 Users

Two users are predefined for the Rosemount web pages. You can change the passwords, but you cannot add or delete users.

| Username | Default<br>password | Description                                                 |  |
|----------|---------------------|-------------------------------------------------------------|--|
| admin    | admin               | Complete access to all functions on the Rosemount web pages |  |
| operator | operator            | Read-only access to the Rosemount web pages                 |  |

# 4.3 Rosemount web pages

When the user connects to the Ethernet module, he is prompted for a user name and password, then taken to the Ethernet module home page.

### 4.3.1 Home page

| Rosemount                                   | Rosemount 8732EM EtherNet/IP Module |                       |                   | EMERSON.<br>Process Management |
|---------------------------------------------|-------------------------------------|-----------------------|-------------------|--------------------------------|
| Device: 8732E Modbus 4.2                    | Transmitter Tag: MODBUS @<br>No.: 0 | Final Assembly        | Device Status: Ok | Subnet Status: Ok              |
| Process Measurements                        |                                     |                       |                   |                                |
| <u>Configuration</u>                        | Process Variables                   |                       |                   |                                |
| Maintenance                                 |                                     |                       |                   |                                |
| Information                                 | Flow Rate                           | 26.91855              | Gal/Min           |                                |
| Smart Meter Verification                    | Total A                             | 1018.51562            | Barrels(42 gals)  |                                |
|                                             | Total B                             | 1018.51562            | Barrels(42 gals)  |                                |
|                                             | Total C                             | 0.00000               | Barrels(42 gals)  |                                |
|                                             | Totalizer Controls                  |                       |                   |                                |
|                                             | Reset Total A Reset                 | Total B Reset Total C |                   |                                |
|                                             | Start All Stop                      | All Reset All         |                   |                                |
|                                             |                                     |                       |                   |                                |
|                                             |                                     |                       |                   |                                |
|                                             |                                     |                       |                   |                                |
|                                             |                                     |                       |                   |                                |
|                                             |                                     |                       |                   |                                |
|                                             |                                     |                       |                   |                                |
|                                             |                                     |                       |                   |                                |
|                                             |                                     |                       |                   |                                |
|                                             |                                     |                       |                   |                                |
|                                             |                                     |                       |                   |                                |
|                                             |                                     |                       |                   |                                |
|                                             |                                     |                       |                   |                                |
|                                             |                                     |                       |                   |                                |
|                                             |                                     |                       |                   |                                |
|                                             |                                     |                       |                   |                                |
|                                             | 4                                   |                       |                   |                                |
| © 2015 Rosemount, Inc. All rights reserved. | p                                   |                       |                   | Version : B-EIP-1.0            |

#### Figure 4-2. EtherNet/IP Module Home Page

On this page, current data for the most commonly used process variables is displayed. Tabs provide access to other web pages:

- Administration page: Allows the admin user to change passwords and perform downloads from the Ethernet module (the EDS file).
- Network Configuration page: Allows the user to view or configure Ethernet module network settings
- All other pages: Various transmitter tasks, including viewing process data, configuration, calibration, stopping and starting totalizers, and Smart Meter Verification. For more information about any of these tasks, see your transmitter's configuration manual.

#### Note

If the Ethernet module loses communication with the Rosemount device, all process variables are shown as 0.0f. Also, an explicit read to 0xB0-0x01-0x1D returns a value of 0.

# Section 5 Troubleshooting

| LED display indicators | page 13 |
|------------------------|---------|
| Common problems        | page 14 |
| Customer Service       | page 15 |
| Return policy          | page 15 |

# 5.1 LED display indicators

| LED display<br>number/name |                               | iy<br>iame        | Status             | Meaning                                                                                                    |  |
|----------------------------|-------------------------------|-------------------|--------------------|----------------------------------------------------------------------------------------------------|--|
|                            | 1                             | Module            | Off                | No power applied to the module.                                                                                                    |  |
|                            |                               | Status            | Solid green        | The module is operating correctly.                                                                                                    |  |
|                            |                               |                   | Flashing green     | Standby; the module has not been initialized.                                                                                                 |  |
| et                         |                               |                   | Flashing red       | Minor fault. The module may or may not be able to recover.                                                                                    |  |
|                            |                               |                   | Solid red          | Major fault. No recovery is possible. The module must be returned to Rosemount <sup>™</sup> for repair. See the manual for the return policy. |  |
| lern                       |                               |                   | Flashing green/red | Self-test                                                                                                    |  |
| Eth                        | 2                             | Network<br>Status | Off                | The module has no power or no IP address has been assigned.                                                                                   |  |
|                            |                               |                   | Solid green        | The module has at least one established Ethernet connection.                                                                                  |  |
|                            |                               |                   | Flashing green     | There are no Ethernet connections established to the module.                                                                                  |  |
|                            |                               |                   | Flashing red       | One or more of the connections to this module has timed out.                                                                                  |  |
|                            |                               |                   | Solid red          | The module has detected that its IP address is already in use.                                                                                |  |
|                            |                               |                   | Flashing green/red | Self-test                                                                                                    |  |
| N/A                        | 3                             | Link              | Off                | The module does not sense a link.                                                                                                    |  |
|                            |                               |                   | Solid Green        | The module is connected to an Ethernet network.                                                                                               |  |
| N/A                        | N/A 4 Activity Flashing green |                   | Flashing green     | Packet is received or transmitted.                                                                                                    |  |

| LED display<br>number/name |   | iy<br>iame    | Status             | Meaning                                                                                                    |
|----------------------------|---|---------------|--------------------|----------------------------------------------------------------------------------------------------|
|                            | 5 | Subnet        | Off                | Power off.                                                                                                    |
|                            |   | Status        | Flashing green     | Running correctly, but one or more transaction errors has occurred.                                                          |
|                            |   |               | Solid Green        | Running.                                                                                                    |
| rial                       |   |               | Solid Red          | Transaction error/timeout or network stopped. Check the Modbus serial network wiring and configuration, especially the baud. |
| s Se                       |   |               | Flashing red       | Missed transactions.                                                                                                    |
| indi                       | 6 | Device Status | Off                | Power off.                                                                                                    |
| Мос                        |   |               | Flashing red/green | Configuration missing or invalid.                                                                                            |
| -                          |   |               | Solid Red          | Contact Rosemount customer service.                                                                                          |
|                            |   |               | Flashing red       | Contact Rosemount customer service.                                                                                          |
|                            |   |               | Solid Green        | Initializing                                                                                                    |
|                            |   |               | Flashing green     | Configuration OK.                                                                                                    |

# 5.2 Common problems

| Symptom                                                                                                    | Resolution                                                                                                    |
|----------------------------------------------------------------------------------------------------|----------------------------------------------------------------------------------------------------|
| Problem during configuration upload/download.                                                               | Serial communication failed. Try again.                                                                                                    |
| The Config Line LED turns red in the Ethernet Config Tool.                                                  | Serial communication failed. Try again.                                                                                                    |
| The serial port seems to be avail-<br>able, but it is not possible to<br>connect to the Ethernet<br>module. | <ul> <li>The serial port may be in use by another application. Exit the Ethernet module<br/>Configuration Tool and close all other applications, including the ones in the system<br/>tray. Try again.</li> <li>Select another serial port. Try again.</li> </ul>                                                                                                    |
| Poor performance                                                                                            | <ul> <li>In the Ethernet Config Tool, right-click Sub-Network in the Navigation window and select Sub-Network Status to see status / diagnostic information about the Moldbus serial network. If the Ethernet module reports a large number of re-transmissions, check your cabling and/or try a lower baud rate setting for the Modbus serial network (if possible).</li> <li>Is the Sub-Net Monitor in the Ethernet Config Tool active? The sub-network monitor has a negative influence on the overall performance of the gateway, and should be used only when necessary.</li> <li>Is the Node Monitor in the Ethernet Config Tool active? The node monitor has a negative influence of the gateway, and should be used only when necessary.</li> </ul> |
| No Modbus serial network func-<br>tionality                                                                 | <ul> <li>Use the Data logger functionality of the Ethernet Config Tool to record the serial data communication on the sub-network.</li> <li>If no data is being transmitted, use the Ethernet Config Tool to check the configuration.</li> <li>If no data is being received, check the cables and connections. Also verify that the transmitted data is correct.</li> </ul>                                                                                                    |
| Process variables displayed or reported as 0                                                                | • Verify the Modbus connection between the Ethernet module and the device.                                                                                                    |

# 5.3 Customer Service

| Location                   |                     | Telephone number                      |
|----------------------------|---------------------|---------------------------------------|
| U.S.A.                     |                     | 800-522-6277 (toll free)              |
| Canada and Latin America   |                     | +1 303-527-5200 (U.S.A.)              |
| Asia                       | Japan               | 3 5769-6803                           |
|                            | All other locations | +65 6777-8211 (Singapore)             |
| Europe                     | U.K.                | 0870 240 1978 (toll-free)             |
|                            | All other locations | +31 (0) 318 495 555 (The Netherlands) |
| Email: flow.support@emerse | on.com              |                                       |

# 5.4 Return policy

### 5.4.1 Requirements

Emerson Process Management procedures must be followed when returning equipment. These procedures ensure legal compliance with government transportation agencies and help provide a safe working environment for Emerson employees. Failure to follow Emerson Process Management procedures will result in your equipment being refused delivery.

Information on return procedures and forms is available from the Rosemount Customer Service department.

### 5.4.2 New and unused equipment

Only equipment that has not been removed from the original shipping package will be considered new and unused. New and unused equipment requires a completed Return Materials Authorization form.

### 5.4.3 Used equipment

To expedite the return process outside the United States, contact the nearest Rosemount representative. Within the United States and Canada, call the North American Response Center using the 800-654-RSMT (7768) toll-free number. The Response Center, available 24 hours a day, will assist you with any needed information or materials.

The center will ask for product, model, and serial numbers and will provide a Return Material Authorization (RMA) number. The center will also ask for the name of the process material to which the product was last exposed.

Mishandling products exposed to a hazardous substance may result in death or serious injury. If the product being returned was exposed to a hazardous substance as defined by OSHA, a copy of the required Material Safety Data Sheet (MSDS) for each hazardous substance identified must be included with the returned goods. The North American Response Center will detail the additional information and procedures necessary to return goods exposed to hazardous substances.

# Appendix A Connector Pin Assignments

| Ethernet connector | page 17 |
|--------------------|---------|
| Power connector    | page 17 |
|                    |         |

| Ethernet Config Tool connection  | page 18 |
|----------------------------------|---------|
| Modbus® serial network interface | page 19 |
| Typical connection               | page 20 |

# A.1 Ethernet connector

| Pin     | Signal       |  |
|---------|--------------|--|
| Housing | Cable shield |  |
| 1       | TD+          |  |
| 2       | TD-          |  |
| 3       | RD+          |  |
| 4       | NC           |  |
| 5       | NC           |  |
| 6       | RD-          |  |
| 7       | NC           |  |
| 8       | NC           |  |

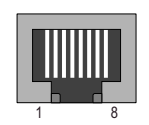

# A.2 Power connector

| Pin | Description |  |
|-----|-------------|--|
| 1   | +24 VDC     |  |
| 2   | Ground      |  |

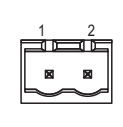

Use 60/75 or 75 x C copper (CU) wire only.

• The terminal tightening torque must be between 5 and 7 lbs-in (0.5 to 0.8 Nm).

# A.3 Ethernet Config Tool connection

A.3.1 Configuration cable

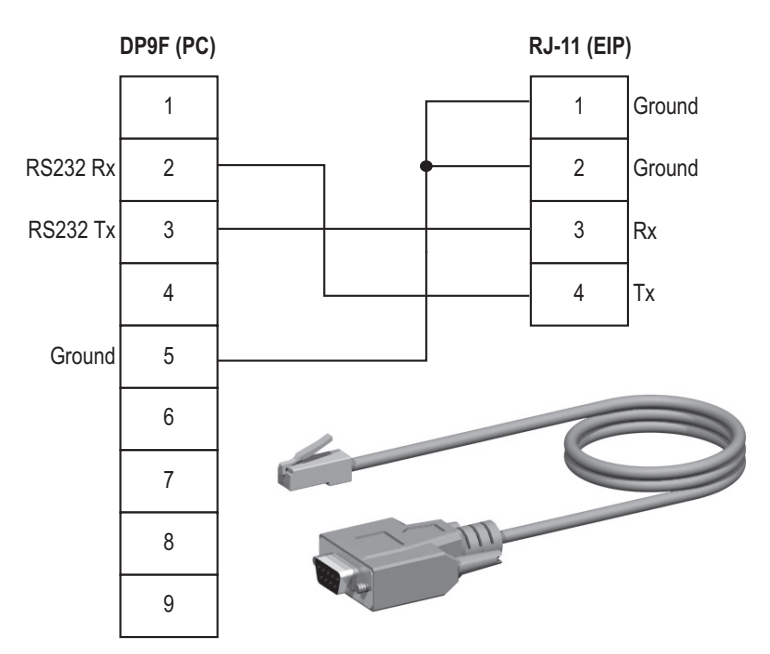

# A.3.2 RJ-11 (EtherNet/IP<sup>™</sup> Module)

| Pin | Description        |  |
|-----|--------------------|--|
| 1   | Ground             |  |
| 2   | Ground             |  |
| 3   | RS-232 Rx (Input)  |  |
| 4   | RS-232 Tx (Output) |  |

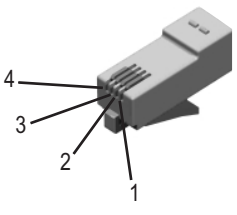

# A.3.3 DBF9 (PC)

| Pin | Description        |                    |  |  |
|-----|--------------------|--------------------|--|--|
| 1   | Unused             |                    |  |  |
| 2   | RS-232 Rx (Input)  |                    |  |  |
| 3   | RS-232 Tx (Output) | RS-232 Tx (Output) |  |  |
| 4   | Unused             |                    |  |  |
| 5   | Signal ground      |                    |  |  |
| 6–9 | Unused             |                    |  |  |

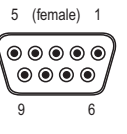

# A.4 Modbus<sup>®</sup> serial network interface

The Modbus serial network is based on an RS-485 physical layer.

### A.4.1 Bias resistors

When idle, RS-485 enters an indeterminate state, which may cause the serial receivers to pick up noise from the serial lines and interpret this as data. To prevent this, the serial lines should be forced into a known state using pull-up and pull-down resistors, commonly known as bias resistors.

The bias resistors forms a voltage divider, forcing the voltage between the differential pair to be higher than the threshold for the serial receivers, typically >200 mV. Note that bias resistors shall only be installed on one node. Installing bias resistors on several nodes may compromise the signal quality on the network and cause transmission problems.

### A.4.2 Termination

To avoid reflections on the serial lines, it is important to properly terminate the sub-network by placing termination resistors between the serial receivers near the end nodes.

Additionally, if the distance from the Ethernet module to the transmitter is greater than 100 feet, Rosemount<sup>™</sup> recommends adding the termination resistors.

The resistor value should ideally match the characteristic impedance of the cable, typically 100 to 120 ohms.

### A.4.3 Pin assignments (EtherNet/IP Module)

| Pin       | Description    |
|-----------|----------------|
| 1         | Unused         |
| 2         | Unused         |
| 3         | Unused         |
| 4         | Unused         |
| 5         | Ground         |
| 6         | Unused         |
| 7         | Unused         |
| 8         | RS-485/A (Tx+) |
| 9         | RS-485/B (Tx-) |
| (housing) | Cable shield   |

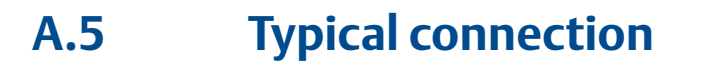

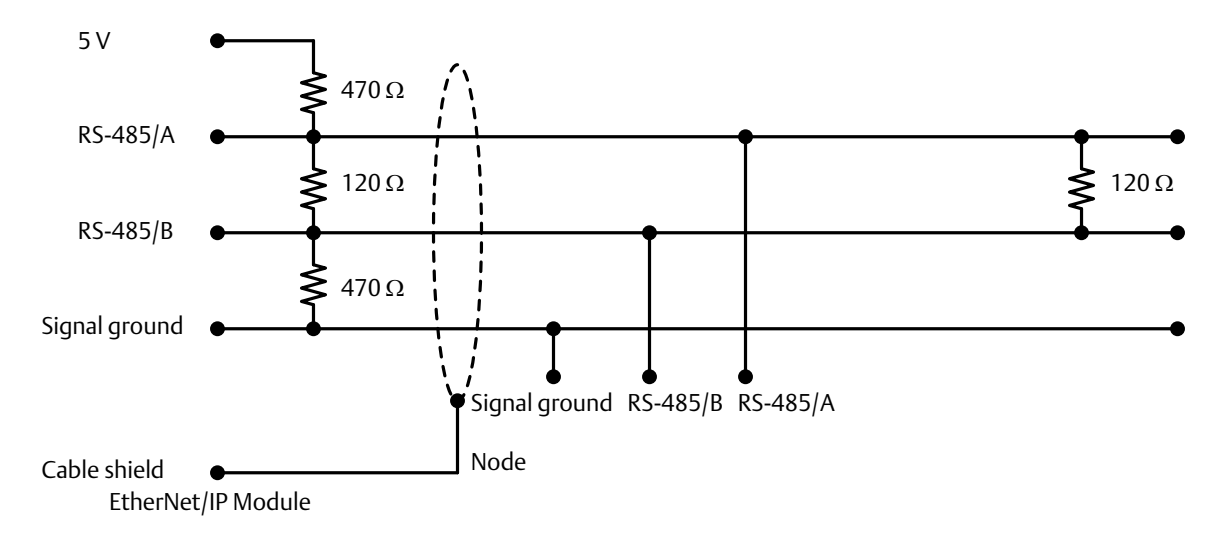

# Appendix B Device Profile

| Object classes pag           | je 21 |
|------------------------------|-------|
| Object details pag           | je 21 |
| I/O data pag                 | je 31 |
| Get and Set services page    | je 46 |
| Data types pag               | je 47 |
| Codes and integer values pag | je 47 |

# B.1 Object classes

Table B-1 lists and describes all object classes supported by the Ethernet module.

| Object         | Class ID | Optional/<br>required | Description                                                                  |
|----------------|----------|-----------------------|------------------------------------------------------------------------------|
| Identity       | 0x01     | Required              | Contains information that uniquely describes the device                      |
| Message Router | 0x02     | Required              | Tracks the accessibility of the object classes and instances                 |
| Assembly       | 0x04     | Required              | Contains a list of attributes that data can be written to (sin from (source) |
| Port           | 0xF4     | Required              |                                                                              |
|                |          |                       |                                                                              |

 Table B-1. Object Classes and Descriptions

| Assembly                         | 0x04 | Required | Contains a list of attributes that data can be written to (sink) or read from (source) |
|----------------------------------|------|----------|----------------------------------------------------------------------------------------|
| Port                             | 0xF4 | Required |                                                                                        |
| TCP/IP Interface                 | 0xF5 | Required | Groups settings related to TCP/IP.                                                     |
| Ethernet Link                    | 0xF6 | Required | Groups diagnostic information for the Ethernet interface                               |
| Diagnostic                       | 0xAA | Optional | Groups diagnostic information for the fieldbus interface                               |
| Parameter Data<br>Input Mapping  | 0xBO | Optional | Used for acyclic access to input data                                                  |
| Parameter Data<br>Output Mapping | 0xB1 | Optional | Used for acyclic acces to output data                                                  |

# B.2 Object details

### B.2.1 Identity Object, Class 01h

This object provides identification of and general information about the device. It contains informational attributes that uniquely describe the device.

Example: The use of attributes Vendor ID, Device Type, Product Code, and Serial Number together uniquely identify this device.

### **Supported services**

Class services:

- Get Attribute All
- Get Attribute Single

Instance services:

- Get Attribute All
- Get Attribute Single
- Reset

### **Class attributes**

| # | Access | Name     | Туре | Value | Description |
|---|--------|----------|------|-------|-------------|
| 1 | Get    | Revision | UINT | 0001h | Revision 1  |

### **Instance attributes**

| # | Access | Name             | Туре         | Value                          | Description                           |
|---|--------|------------------|--------------|--------------------------------|---------------------------------------|
| 1 | Get    | Vendor ID        | UINT         | Default: 0392h                 | Rosemount Inc                         |
| 2 | Get    | Device Type      | UINT         | Default: 000Ch                 | Communication Adapter                 |
| 3 | Get    | Product<br>Code  | UINT         | Default: 0002h                 | 2 = 8732EM EtherNet/IP™<br>Module     |
| 4 | Get    | Revision         | Struct of:   |                                |                                       |
|   |        |                  | USINT        |                                | Major fieldbus version                |
|   |        |                  | USINT        |                                | Minor fieldbus version                |
| 5 | Get    | Status           | WORD         |                                | Device status; see<br>following table |
| 6 | Get    | Serial<br>Number | UDINT        | Serial number                  | (set at production)                   |
| 7 | Get    | Product<br>Name  | SHORT_STRING | "8732EM EtherNet/IP<br>Module" | Name of product                       |

### **Device status**

| Bit(s) | Name                             |                                |  |  |  |
|--------|----------------------------------|--------------------------------|--|--|--|
| 0      | Module Owned                     |                                |  |  |  |
| 1      | (reserved)                       |                                |  |  |  |
| 2      | Configure                        | d                              |  |  |  |
| 3      | (reserved)                       |                                |  |  |  |
| 47     | Extended I                       | Device Status:                 |  |  |  |
|        | Value: Meaning:                  |                                |  |  |  |
|        | 0000Ь                            | Unknown                        |  |  |  |
|        | 0010b                            | Faulted I/O Connection         |  |  |  |
|        | 0011b                            | No I/O connection established  |  |  |  |
|        | 0100b                            | Non-volatile configuration bad |  |  |  |
|        | 0110b                            | Connection in Run mode         |  |  |  |
|        | 0111b                            | Connection in Idle mode        |  |  |  |
|        | (other)                          | (reserved)                     |  |  |  |
| 8      | Set for mir                      | nor recoverable faults         |  |  |  |
| 9      | Set for mir                      | nor unrecoverable faults       |  |  |  |
| 10     | Set for major recoverable faults |                                |  |  |  |
| 11     | Set for ma                       | jor unrecoverable faults       |  |  |  |
| 12 15  | (reserved)                       |                                |  |  |  |

### **Reset service**

When the Identity Object receives a Reset request, it:

- Determines if it can provide the type of reset requested
- Responds to the request
- Attempts to perform the type of reset requested

### B.2.2 Message Router, Class 02h

The Message Router Object provides a messaging connection point through which a Client may address a service to any object class or instance residing in the physical device.

### B.2.3 Assembly Object, Class 04h

The Assembly Object binds attributes of multiple objects, which allows data to or from each object to be sent or received over a single connection. Assembly objects can be used to bind input data or output data. The terms "input" and "output" are defined from the network's point of view. An input produces data on the network and an output consumes data from the network.

This object provides access to the I/O Data in the Input and Output Data areas in the Ethernet module.

### **Supported services**

Class services:

Get Attribute Single

Instance services:

- Get Attribute Single
- Set Attribute Single

### **Class attributes**

| # | Access | Name         | Туре | Value | Description                           |
|---|--------|--------------|------|-------|---------------------------------------|
| 1 | Get    | Revision     | UINT | 0002h | Revision 2                            |
| 2 | Get    | Max Instance | UINT | -     | The highest initiated instance number |

### **Instance attributes - Instance/Connection Point 64h**

This instance corresponds to I/O Data (Input) in the Rosemount<sup>™</sup> 8732EM EtherNet/IP Module. The Ethernet module supports two different configurations. Specific input assembly attributes depend on the configuration in use.

| Configuration | Input assembly attributes |
|---------------|---------------------------|
| Basic         | See Section B.3.1         |

#### Note

The default input data size is non-zero. The actual size depends on the configuration in use. If the I/O input data size is set to 0, this instance will NOT be initialized.

| # | Access | Name | Туре          | Value | Description                          |
|---|--------|------|---------------|-------|--------------------------------------|
| 3 | Get    | Data | Array of BYTE | -     | Data produced by the Ethernet module |

### **Instance attributes - Instance/Connection Point 96h**

This instance corresponds to I/O Data (Output) in the Ethernet module. The Ethernet module supports two different configurations. Specific input assembly attributes depend on the configuration in use.

| Configuration | Output assembly attributes |
|---------------|----------------------------|
| Basic         | See Section B.3.2          |

#### Note

The default output data size is non-zero. The actual size depends on the configuration in use. If the I/O output data size is set to 0, this instance will NOT be initialized.

| # | Access | Name | Туре          | Value | Description                          |
|---|--------|------|---------------|-------|--------------------------------------|
| 3 | Set    | Data | Array of BYTE | -     | Data consumed by the Ethernet module |

#### Note

Rockwell Automation PLCs have the first four bytes consumed by a device defined as status information. This behavior is specific to devices from Rockwell Automation and is not defined in the Ethernet specification. However, since all known PLCs are implemented this way, the Ethernet module adopts this behavior and strips off the corresponding four bytes from the consumed data.

### B.2.4 Port Object, Class F4h

### **Supported services**

Class services:

- Get Attribute Single
- Get Attribute All

Instance services:

- Get Attribute Single
- Get Attribute All

### **Class attributes**

| # | Access | Name             | Туре               | Value          | Description                                                                                                |
|---|--------|------------------|--------------------|----------------|----------------------------------------------------------------------------------------------------|
| 1 | Get    | Revision         | UINT               | 0001h          | Revision 1                                                                                                 |
| 2 | Get    | Max Instance     | UINT               | 0002h          | 2 is the highest instance number                                                                           |
| 3 | Get    | No. of instances | UINT               | 0001h          | 1 instance is implemented                                                                                  |
| 8 | Get    | Entry Port       | UINT               | 0002h          | Returns the instance of the Port object that describes the port.                                           |
| 9 | Get    | All Ports        | Array of<br>STRUCT | 0000h<br>0000h | Array of structure containing attributes<br>1 and 2 from each instance. Instance 1 is                      |
|   |        |                  | {UINT; UINT;}      | 0000h<br>0000h | at byte offset 4. Instance 2 is at byte<br>offset 8, etc. The 4 bytes at offset 0 shall<br>be 0. (Default) |
|   |        |                  |                    | 0004h<br>0002h |                                                                                                    |

| # | Access | Name         | Туре         | Value        | Comments              |
|---|--------|--------------|--------------|--------------|-----------------------|
| 1 | Get    | Port Type    | UINT         | 0000h        | TCP/IP                |
| 2 | Get    | Port Number  | UINT         | 0002h        | Port 2                |
| 3 | Get    | Port Object  | Struct of:   |              |                       |
|   |        | Path Size    | UINT         | 0002h        | -                     |
|   |        | Path         | Padded EPATH | 20 F5 24 01h | TCP class, Instance 1 |
| 4 | Get    | Port Name    | SHORT_STRING | "TCP/IP"     | Name of port          |
| 8 | Get    | Node Address | Padded EPATH | -            | -                     |

### Instance attributes, Instance 02h

## B.2.5 TCP/IP Interface Object, Class F5h

This object groups TCP/IP-related settings.

### **Supported services**

Class services:

- Get Attribute All
- Get Attribute Single

Instance services:

- Get Attribute All
- Get Attribute Single
- Set Attribute Single

### **Class attributes**

| # | Access | Name             | Туре | Value | Comments                         |
|---|--------|------------------|------|-------|----------------------------------|
| 1 | Get    | Revision         | UINT | 0001h | Revision 1                       |
| 2 | Get    | Max Instance     | UINT | 0001h | 1 is the highest instance number |
| 3 | Get    | No. of instances | UINT | 0001h | 1 instance is implemented        |

### **Instance attributes**

| # | Access  | Name                     | Туре  | Value     | Comments                                                                               |
|---|---------|--------------------------|-------|-----------|----------------------------------------------------------------------------------------|
| 1 | Get     | Status                   | DWORD | 00000001h | Attribute #5 contains valid infor-<br>mation.                                          |
| 2 | Get     | Configuration Capability | DWORD | 00000016h | Attribute #5 is settable. Capable<br>of obtaining network configura-<br>tion via DHCP. |
| 3 | Get/Set | Configuration Control    | DWORD |           | 0: Configuration from<br>non-volatile memory<br>2: Configuration from DHCP             |

| # | Access  | Name                    | Туре         | Value        | Comments                           |
|---|---------|-------------------------|--------------|--------------|------------------------------------|
| 4 | Get     | Port Object             | Struct of:   |              |                                    |
|   |         | Path Size               | UINT         | 0002h        | 2 words                            |
|   |         | Path                    | Padded EPATH | 20 F6 24 01h | Path to Ethernet Class, Instance 1 |
| 5 | Get/Set | Interface Configuration | Struct of:   |              |                                    |
|   |         | IP Address              | UDINT        |              | IP address                         |
|   |         | Subnet Mask             | UDINT        |              | Subnet mask                        |
|   |         | Gateway Address         | UDINT        |              | Gateway Address                    |
|   |         | Name Server 1           | UDINT        |              | Primary DNS                        |
|   |         | Name Server 2           | UDINT        |              | Secondary DNS                      |
|   |         | Domain Name             | STRING       |              | Default domain name                |
| 6 | Get/Set | Host Name               | STRING       |              | Host name                          |

## B.2.6 Ethernet Link Object, Class F6h

This object groups diagnostic information for the Ethernet interface.

### **Supported services**

Class services:

- Get Attribute All
- Get Attribute Single

Instance services:

- Get Attribute All
- Get Attribute Single

### **Class attributes**

| # | Access | Name             | Туре | Value | Description                      |
|---|--------|------------------|------|-------|----------------------------------|
| 1 | Get    | Revision         | UINT | 0001h | Revision 1                       |
| 2 | Get    | Max Instance     | UINT | 0001h | 1 is the highest instance number |
| 3 | Get    | No. of instances | UINT | 0001h | 1 instance is implemented        |

### **Instance attributes**

| # | Access | Name             | Туре              | Value     | Comments                        |
|---|--------|------------------|-------------------|-----------|---------------------------------|
| 1 | Get    | Interface Speed  | UDINT             | 10 or 100 | Actual Ethernet interface speed |
| 2 | Get    | Interface Flags  | DWORD             |           |                                 |
| 3 | Get    | Physical Address | Array of 6 USINTS | (MAC ID)  | Physical network address        |

## B.2.7 Diagnostic Object, Class AAh

This object groups diagnostic information for the fieldbus interface.

### **Supported services**

Class services:

Get Attribute All

Instance services:

Get Attribute Single

### **Class attributes**

| # | Access | Name     | Туре | Value | Description |
|---|--------|----------|------|-------|-------------|
| 1 | Get    | Revision | UINT | 0001h | Revision 1  |

### **Instance attributes**

| #   | Access | Name                    | Туре  | Description                         |
|-----|--------|-------------------------|-------|-------------------------------------|
| 01h | Get    | Module serial number    | UDINT | Serial number                       |
| 02h | Get    | Vendor ID               | UINT  | Manufacturer Vendor ID              |
| 03h | Get    | Fieldbus Type           | UINT  | Fieldbus Type                       |
| 04h | Get    | Module Software version | UINT  | Module software version             |
| 0Ah | Get    | Module Type             | UINT  | Module Type                         |
| 0Fh | Get    | IN cyclic I/O length    | UINT  | Size of I/O Input area (in bytes)   |
| 11h | Get    | IN total length         | UINT  | Total number of IN bytes supported  |
| 12h | Get    | OUT cyclic I/O length   | UINT  | Size of I/O Output area (in bytes)  |
| 14h | Get    | OUT total length        | UINT  | Total number of OUT bytes supported |

### B.2.8 Parameter Data Input Mapping Object, Class B0h

This object can be used to access Input Data acyclically, and is set up dynamically based on the Parameter Data Mailbox initialization (see Section B.3.3).

### **Supported services**

Class services:

Get Attribute All

Instance services:

Get Attribute Single

### **Class attributes**

| # | Access | Name     | Туре | Value | Description |  |
|---|--------|----------|------|-------|-------------|--|
| 1 | Get    | Revision | UINT | 0001h | Revision 1  |  |

### Instance attributes, Instance 01h

Each attribute corresponds to a block of Input Data.

| #   | Access | Name | Туре           | Description                |
|-----|--------|------|----------------|----------------------------|
| 01h | Get    | Data | Array of USINT | Mapped block of Input Data |
| 02h | Get    | Data | Array of USINT | Mapped block of Input Data |
|     |        |      |                |                            |
| 32h | Get    | Data | Array of USINT | Mapped block of Input Data |

The specific parameters in the block depend on the configuration in use.

| Configuration | Input parameters (explicit data) |
|---------------|----------------------------------|
| Basic         | See Section B.3.3                |

### B.2.9 Parameter Data Output Mapping Object, Class B1h

This object can be used to access Output Data acyclically, and is set up dynamically (see Section B.3.4).

### **Supported services**

Class services:

Get Attribute All

Instance services:

- Get Attribute Single
- Set Attribute Single

### **Class attributes**

| # | Access Name |          | Туре | Value | Description |
|---|-------------|----------|------|-------|-------------|
| 1 | Get         | Revision | UINT | 0001h | Revision 1  |

### Instance attributes, Instance 01h

| #   | Access  | Name | Type Description |                             |
|-----|---------|------|------------------|-----------------------------|
| 01h | Get/Set | Data | Array of USINT   | Mapped block of Output Data |
| 02h | Get/Set | Data | Array of USINT   | Mapped block of Output Data |
|     |         |      |                  |                             |
| 32h | Get/Set | Data | Array of USINT   | Mapped block of Output Data |

The specific parameters in the block depend on the configuration in use.

| Configuration | Output parameters (explicit data) |  |  |  |
|---------------|-----------------------------------|--|--|--|
| Basic         | See Section B.3.4                 |  |  |  |

# B.3 I/O data

# B.3.1 Input assembly

| Bytes | Access | Name                                                                                    | Туре  | Notes      |
|-------|--------|-----------------------------------------------------------------------------------------|-------|------------|
| 0-3   | Get    | Flow Rate                                                                               | Float |            |
| 4–7   | Get    | Total A                                                                                 | Float | 0-235      |
| 8–11  | Get    | Total B                                                                                 | Float | 0-235      |
| 12–15 | Get    | Total C                                                                                 | Float | 0-235      |
| 16-19 | Get    | Electronics Temperature                                                                 | Float |            |
| 20-23 | Get    | Line Noise                                                                              | Float |            |
| 24-27 | Get    | 5 Hz SNR                                                                                | Float |            |
| 28-31 | Get    | 37 Hz SNR                                                                               | Float |            |
| 32-35 | Get    | Signal Power                                                                            | Float |            |
| 36-39 | Get    | Empty Pipe Value                                                                        | Float |            |
| 40-43 | Get    | Electrode Coating Value                                                                 | Float |            |
| 44-47 | Get    | Internal Flow Simulator Test Deviation (Continuous)                                     | Float |            |
| 48-51 | Get    | Electrode Resistance Value (Continuous)                                                 | Float |            |
| 52-55 | Get    | Coil Resistance Value (Continuous)                                                      | Float |            |
| 56-59 | Get    | Coil Inductance Value (Continuous)                                                      | Float |            |
| 60-63 | Get    | Coil Inductance Deviation (Continuous)                                                  | Float |            |
| 64-67 | Get    | Pulse Output                                                                            | Float | 0-11000    |
| 68-71 | Get    | Internal Flow Simulator Value (SMART <sup>™</sup> Meter Verifica-<br>tion) (Do not use) | Float |            |
| 72-75 | Get    | Coil Current                                                                            | Float |            |
| 76-77 | Get    | Status Register0                                                                        | U16   | Table B-37 |
| 78-79 | Get    | Status Register1                                                                        | U16   | Table B-38 |
| 80-81 | Get    | Status Register2                                                                        | U16   | Table B-39 |
| 82-83 | Get    | Status Register3                                                                        | U16   |            |

# B.3.2 Output assembly

| Bytes | Access  | Name                  | Туре | Notes                    |
|-------|---------|-----------------------|------|--------------------------|
| 0     | Get/Set | Start/Stop All Totals | Byte | 0: Stop<br>1: Start      |
| 1     | Get/Set | Reset All Totals      | Byte | 0: No Action<br>1: Reset |
| 2     | Get/Set | Reset Total A         | Byte | 0: No Action<br>1: Reset |
| 3     | Get/Set | Reset Total B         | Byte | 0: No Action<br>1: Reset |
| 4     | Get/Set | Reset Total C         | Byte | 0: No Action<br>1: Reset |

### B.3.3 Input parameters—explicit data

To update any of these attribute values, the associated trigger byte must be toggled before reading the attribute value (executing the Get service). See Section B.3.4 for more information on trigger bytes.

For all input parameters in Table B-2, the class is B0h and the instance is 01h.

| Attribute | Access | Name                                                                                                    | Туре | Trigger<br>byte write<br>attribute | Description                      |
|-----------|--------|----------------------------------------------------------------------------------------------------|------|------------------------------------|----------------------------------|
| 01h       | Get    | Software Revision                                                                                         | U16  | 110h                               |                                  |
| 02h       | Get    | Internal Flow Simulator Test Deviation (Continuous) UOMU8111hCoil Inductance Deviation (Continuous) UOMU8 |      | 111h                               | 57:%                             |
|           | Get    |                                                                                                    |      |                                    | 57: %                            |
|           | Get    | Coil Inductance Value (Continuous) UOM                                                                    | U8   |                                    | 245: mH                          |
|           | Get    | Coil Resistance Value (Continuous) UOM                                                                    | U8   |                                    | 37: Ohms                         |
|           | Get    | Electrode Resistance Value (Continuous) UOM                                                               | U8   |                                    | 163: kOhms                       |
|           | Get    | Electrode Coating Value UOM                                                                               |      |                                    | 163: kOhms                       |
|           | Get    | Empty Pipe Value UOM                                                                                      | U8   |                                    | 251: None                        |
|           | Get    | Electronics Temperature UOM                                                                               |      |                                    | 32: Degrees C<br>33: Degrees F   |
|           | Get    | Density Unit                                                                                              | U8   |                                    | 92: kgs/m^3<br>94: lbs/ft^3      |
|           | Get    | Meter Verification Result                                                                                 | U8   |                                    | Table B-10                       |
|           | Get    | Sensor Calibration Test Result                                                                            | U8   |                                    | Table B-10                       |
|           | Get    | Coil Circuit Test Result                                                                                  | U8   |                                    | Table B-10                       |
|           | Get    | Electrode Circuit Test Result                                                                             | U8   |                                    | Table B-10                       |
|           | Get    | Calibration Test Result                                                                                   | U8   |                                    | Table B-10                       |
|           | Get    | Test Limit                                                                                                | U8   |                                    | 1-10<br>0: Equivalent to not run |
|           | Get    | Test Condition                                                                                            | U8   | 1                                  | Table B-11                       |
|           | Get    | Pulse Scaling UOM                                                                                         | U8   | ]                                  | 0.0001 - 3,401,574.912           |

#### Table B-2. Input Parameters—Explicit Data

| Table B-2. | <b>Input Parameters-</b> | –Explicit Data | (continued) |
|------------|--------------------------|----------------|-------------|
|------------|--------------------------|----------------|-------------|

| Attribute | Access  | Name                              | Туре | Trigger<br>byte write<br>attribute | Description                                                       |
|-----------|---------|-----------------------------------|------|------------------------------------|-------------------------------------------------------------------|
| 03h       | Get     | Flow Rate UOM                     | U8   | 112h                               | Table B-12                                                        |
|           | Get/Set | Total A UOM                       | U8   |                                    | Table B-13                                                        |
|           | Get/Set | Total B UOM                       | U8   |                                    | Table B-13                                                        |
|           | Get/Set | Total C UOM                       | U8   | -                                  | Table B-13                                                        |
|           | Get/Set | Line Size                         | U8   |                                    | Table B-14                                                        |
|           | Get     | Electrode Material                | U8   |                                    | Table B-15                                                        |
|           | Get     | Electrode Type                    | U8   |                                    | Table B-16                                                        |
| (         | Get/Set | Transmitter Tag                   | A8   |                                    | 8 Packed ASCII<br>Characters                                      |
|           | Get     | Flange Material                   | U8   |                                    | Table B-17                                                        |
|           | Get     | Flange Type                       | U8   | -                                  | Table B-18                                                        |
|           | Get     | Liner Material                    | U8   |                                    | Table B-19                                                        |
|           | Get     | Base Time Unit                    | U8   | -                                  | Table B-20                                                        |
|           | Get     | Base Volume Unit                  | U8   |                                    | Table B-13                                                        |
|           | Get     | Coil Drive Frequency              | U8   | -                                  | 0: 5Hz<br>1: 37.5Hz                                               |
|           | Get     | Digital Signal Processing Control | U8   |                                    | 0: Off<br>1: On                                                   |
|           | Get     | Operating Mode                    | U16  |                                    | 0: Normal<br>1: Filter                                            |
|           | Get     | Samples                           | U8   | ]                                  | 1 - 125                                                           |
|           | Get     | Flow Display                      | U8   |                                    | 0: Flow, TotalizerA<br>1: Flow, TotalizerB<br>2: Flow, TotalizerC |

| Table B-2. I | nput Parameters- | -Explicit Data | (continued) |
|--------------|------------------|----------------|-------------|
|--------------|------------------|----------------|-------------|

| Attribute | Access  | Name                           | Туре | Trigger<br>byte write<br>attribute | Description                                 |
|-----------|---------|--------------------------------|------|------------------------------------|---------------------------------------------|
| 04h       | Get     | Language                       | U8   | 113h                               | Table B-23                                  |
|           | Get     | Display Lock                   | U8   |                                    | 0: Off<br>1: On                             |
|           | Get     | Pulse Mode                     | U8   |                                    | 0: Pulse Output<br>1: Frequency Output      |
|           | Get/Set | Counts                         | U8   |                                    | 2-50                                        |
|           | Get     | Empty Pipe Limit               | U8   | -                                  | 1-10<br>Lowpower: 3-10                      |
|           | Get     | Flowing Limit                  | U8   |                                    | 1-10<br>Lowpower: 3-10                      |
|           | Get     | No Flow Limit                  | U8   |                                    | 1-10<br>Lowpower: 3-10                      |
|           | Get     | Continuous Limit               | U8   |                                    | 2-10<br>Lowpower: 3-10                      |
|           | Get     | Discreet I/O direction control | U8   |                                    | 1: Input<br>2: Output<br>251: Not Available |
|           | Get     | DI/DO Input Mode               | U8   |                                    | Table B-24                                  |
|           | Get     | DI/DO Output Mode1             | U8   |                                    | Table B-25                                  |

| Attribute | Access  | Name                                                | Туре | Trigger<br>byte write<br>attribute | Description                           |
|-----------|---------|-----------------------------------------------------|------|------------------------------------|---------------------------------------|
| 05h       | Get     | DI/DO Output Mode2                                  | U8   | 114h                               | Table B-25                            |
|           | Get     | Status Mode 1                                       | U8   |                                    | Table B-26                            |
|           | Get     | Status Mode 2                                       | U8   |                                    | Table B-26                            |
|           | Get     | Limit Mode (Totalizer A Limit)                      | U8   |                                    | Table B-26                            |
|           | Get/Set | Reset Option (Totalizer A)                          | U8   |                                    | 0: Not Allowed<br>1: Allowed          |
|           | Get/Set | Direction (Totalizer A)                             | U8   | -                                  | 0: Net<br>1: Forward<br>2: Reverse    |
|           | Get/Set | Reset Option (Totalizer B)                          | U8   |                                    | 0: Not Allowed<br>1: Allowed          |
| -         | Get/Set | Direction (Totalizer B)                             | U8   | -                                  | 0: Net<br>1: Forward<br>2: Reverse    |
|           | Get/Set | Reset Option (Totalizer C)                          | U8   |                                    | 0: Not Allowed<br>1: Allowed          |
|           | Get/Set | Direction (Totalizer C)                             | U8   |                                    | 0: Net<br>1: Forward<br>2: Reverse    |
|           | Get     | Select sensor components to baseline                | U8   |                                    | Table B-27                            |
|           | Get     | Select system components to verify                  | U8   |                                    | Table B-28                            |
|           | Get     | Select test condition of the process test condition | U8   |                                    | Table B-11                            |
|           | Get/Set | Address                                             | U8   |                                    | 1-247                                 |
|           | Get/Set | Float Point Order                                   | U8   |                                    | Table B-29                            |
|           | Get/Set | Minimum Response Delay                              | U8   |                                    | 0-250                                 |
| 06h       | Get     | Baud Rate                                           | U8   | 115h                               | Table B-30                            |
|           | Get     | Parity                                              | U8   |                                    | 0: No parity<br>1: Odd<br>2: Even     |
|           | Get     | Stop Bits                                           | U8   |                                    | 1: 1 stop bit<br>2: 2 stop bits       |
| 07h       | Get     | Auto Lock                                           | U8   | 116h                               | 0: Off<br>1: 1 Minute<br>2: 10 Minute |
|           | Get     | Transmitter Model                                   | U8   | 1                                  | 60: 8732E Modbus                      |
|           | Get     | Manufacturer                                        | U8   | 1                                  | 38: Rosemount Flow                    |
|           | Get     | Backlight                                           | U8   |                                    | Table B-31                            |

| Attribute | Access  | Name                                       | Туре | Trigger<br>byte write<br>attribute | Description                  |
|-----------|---------|--------------------------------------------|------|------------------------------------|------------------------------|
| 08h       | Get     | Device ID                                  | U32  | 117h                               | 0X000000 - 0XFFFFFF          |
|           | Get     | Sensor Serial Number                       | U32  |                                    | 0- 9,999,999<br>1: Demo Mode |
|           | Get     | Final Assembly Number                      | U32  |                                    | 0X000000 - 0XFFFFFF          |
|           | Get/Set | License Key                                | U32  |                                    |                              |
| 09h       | Get     | Lower Sensor Limit                         | F32  | 118h                               | -39.37 ft/s                  |
|           | Get     | Upper Sensor Limit                         | F32  |                                    | 39.37 ft/s                   |
|           | Get     | Primary Variable Minimum Span (Do not use) | F32  |                                    |                              |
|           | Get     | Simulated Velocity                         | F32  |                                    |                              |
|           | Get     | Actual Velocity                            | F32  |                                    |                              |
|           | Get     | Transmitter Deviation                      | F32  |                                    |                              |
|           | Get     | Sensor Deviation                           | F32  |                                    |                              |
|           | Get     | Measured Coil Inductance                   | F32  |                                    |                              |
|           | Get     | Measured Coil Resistance                   | F32  |                                    |                              |
|           | Get     | Measured Electrode Resistance              | F32  |                                    |                              |
| 0Ah       | Get     | Coil Inductance Baseline                   | F32  | 119h                               | 0.5 - 20,000                 |
|           | Get     | Coil Resistance Baseline                   | F32  | ]                                  | 0.5 - 1000.0                 |
|           | Get     | Electrode Resistance Baseline              | F32  | ]                                  | 0.1 - 5,000,000              |

| Attribute | Access  | Name                              | Туре | Trigger<br>byte write<br>attribute | Description                            |
|-----------|---------|-----------------------------------|------|------------------------------------|----------------------------------------|
| 0Bh       | Get/Set | Flow Damping; Damping             | F32  | 11Ah                               | 0–256.0                                |
|           | Get/Set | Conversion Number                 | F32  |                                    | 0–9,999,999                            |
|           | Get/Set | Low Flow Cutoff                   | F32  |                                    | 0.01–38.37                             |
|           | Get/Set | Pulse Scaling                     | F32  |                                    | 0.0001–<br>3,401,574.912-ft            |
|           | Get/Set | Pulse Width                       | F32  |                                    | .1 – 650.0                             |
|           | Get/Set | Enter Flow Rate                   | F32  |                                    | 0.0 ft/s<br>1.0 - 39.37008 ft/s        |
|           | Get/Set | Density Value                     | F32  |                                    | 0.01-900 lbs/ft <sup>3</sup>           |
|           | Get/Set | Trigger Level                     | F32  |                                    | 3–2000                                 |
|           | Get/Set | High Limit 1                      | F32  |                                    |                                        |
|           | Get/Set | Low Limit 1                       | F32  |                                    |                                        |
|           | Get/Set | High Limit 2                      | F32  |                                    |                                        |
|           | Get/Set | Low Limit 2                       | F32  |                                    |                                        |
|           | Get/Set | Flow Hysteresis                   | F32  |                                    |                                        |
|           | Get/Set | Hight Limit (Totalizer Limit)     | F32  |                                    | -1,999,999,999 –<br>1,999,999,999 feet |
|           | Get/Set | Low Limit (Totalizer Limit)       | F32  |                                    | -1,999,999,999 –<br>1,999,999,999 feet |
|           | Get/Set | Totalizer Hysteresis              | F32  |                                    | 0–1,999,999,999 feet                   |
|           | Get/Set | Coating Level Limit 1             | F32  |                                    | 0.0–100,000                            |
|           | Get/Set | Coating Level Limit 2             | F32  |                                    | 0.0–100,000                            |
| 0Ch       | Get/Set | Fixed pulse output value          | F32  | 11Bh                               | 0: Off<br>1–11000Hz                    |
|           | Get/Set | Signal processing Percent of Rate | F32  |                                    | 0-100.0                                |
|           | Get/Set | Signal processing Time Limit      | F32  | -                                  | 0.6–256.0                              |
| 0Dh       | Get/Set | Special Flow Rate Unit            | A4   | 11Ch                               | 4 Packed ASCII<br>Characters           |
|           | Get/Set | Special Volume Unit               | A4   |                                    | 4 Packed ASCII<br>Characters           |
|           | Get/Set | Calibration Number                | A16  |                                    | Table B-32                             |
| 0Eh       | Get     | Message                           | A32  | 11Dh                               | 32 Packed ASCII<br>Characters          |
|           | Get     | Sensor Tag; Sensor Tag            | A8   | ]                                  | 8 Packed ASCII<br>Characters           |
|           | Get     | Descriptor                        | A16  |                                    | 16 Packed ASCII<br>Characters          |

| Attribute | Access | Name                           | Туре | Trigger<br>byte write<br>attribute | Description         |
|-----------|--------|--------------------------------|------|------------------------------------|---------------------|
| 0Fh       | Get    | Write Protect                  | U8   | 11Eh                               | Bit0: Write Protect |
|           | Get    | Update In Progress(Do not use) | U8   |                                    |                     |
|           | Get    | Process Noise                  | U8   |                                    | Table B-33          |
|           | Get    | Line Noise                     | U8   |                                    | Table B-33          |
|           | Get    | Discrete I/O                   | U8   |                                    | Table B-33          |
|           | Get    | Meter Verification             | U8   |                                    | Table B-33          |
|           | Get    | Electrode Coating              | U8   |                                    | Table B-33          |

| Attribute | Access                       | Name                                        | Туре | Trigger<br>byte write<br>attribute | Description                                       |
|-----------|------------------------------|---------------------------------------------|------|------------------------------------|---------------------------------------------------|
| 10h       | Get/Set                      | Reset All                                   | U8   | 11Fh                               | 0: Cancel<br>1: Reset                             |
|           | Get/Set                      | Reset Total A                               | U8   |                                    | 0: Cancel<br>1: Reset                             |
|           | Get/Set                      | Reset Total B                               | U8   |                                    | 0: Cancel<br>1: Reset                             |
|           | Get/Set                      | Reset Total C                               | U8   |                                    | 0: Cancel<br>1: Reset                             |
|           | Get/Set                      | Status Alert (Totalizer A Limit)            | U8   |                                    | 0: Off<br>1: On                                   |
|           | Get/Set                      | Self Test                                   | U8   |                                    | 0: Uninitialized/No test<br>1: Self test activate |
|           | Get/Set                      | Start Digital Trim                          | U8   |                                    | 0: Inactive<br>1: Start/active                    |
|           | Get/Set                      | Perform Auto Zero                           | U8   |                                    | 0: Inactive<br>1: Start/active                    |
|           | Get/Set                      | Start Universal Trim                        | U8   |                                    | 0: Inactive<br>1: Start/active                    |
|           | Get/Set                      | Start Meter Verification                    | U8   |                                    | 0: Inactive<br>1: Start/active                    |
|           | Get/Set                      | Re-Baseline Sensor                          | U8   |                                    | 0: Inactive<br>1: Start/active                    |
|           | Get/Set                      | Recall Last Baseline                        | U8   |                                    | 0: Inactive<br>1: Recall/active                   |
|           | Get/Set                      | Reset Maximum Coating Resistance Value      | U8   |                                    | 0: Inactive<br>1: Start/active                    |
|           | Get/Set Perform Master Reset | Perform Master Reset                        | U8   |                                    | 0: Inactive<br>1: Recall/active                   |
|           | Get/Set                      | Empty Pipe Detection                        | U8   | -                                  | Table B-34                                        |
|           | Get/Set                      | High Process Noise Detection                | U8   | -                                  | Table B-34                                        |
|           | Get/Set Gr                   | Grounding / Wiring Fault Detection          | U8   | -                                  | Table B-34                                        |
|           | Get/Set                      | Electronics Temperature Range Detection     | U8   |                                    | Table B-34                                        |
|           | Get/Set                      | Electrode Coating Detection                 | U8   | 1                                  | Table B-34                                        |
|           | Get/Set                      | Coils (Continuous Meter Verification)       | U8   |                                    | Table B-33                                        |
|           | Get/Set                      | Electrodes (Continuous Meter Verification)  | U8   |                                    | Table B-33                                        |
|           | Get/Set                      | Transmitter (Continuous Meter Verification) | U8   |                                    | Table B-33                                        |

| Attribute | Access  | Name                                 | Туре | Trigger<br>byte write<br>attribute | Description                  |
|-----------|---------|--------------------------------------|------|------------------------------------|------------------------------|
| 11h       | Get     | Electronics Failure                  | U8   | 120h                               | Table B-36                   |
|           | Get     | Coil Open Circuit                    | U8   |                                    | Table B-36                   |
|           | Get     | Empty Pipe                           | U8   | -                                  | Table B-36                   |
|           | Get     | Reverse Flow                         | U8   |                                    | Table B-36                   |
|           | Get     | Grounding / Wiring Fault             | U8   |                                    | Table B-36                   |
|           | Get     | High Process Noise                   | U8   |                                    | Table B-36                   |
|           | Get     | Electronics Temperature Out of Range | U8   |                                    | Table B-36                   |
|           | Get     | Electrode Coating Limit 1            | U8   |                                    | Table B-36                   |
|           | Get     | Electrode Coating Limit 2            | U8   |                                    | Table B-36                   |
|           | Get     | Continuous Meter Verification        | U8   |                                    | Table B-36                   |
|           | Get     | Coil Overcurrent Detected            | U8   |                                    | Table B-36                   |
|           | Get     | Sensor Electrode Saturated           | U8   |                                    | Table B-36                   |
|           | Get     | Coil Power Limit Exceeded            | U8   |                                    | Table B-36                   |
|           | Get     | Write Protect Start/Stop             | U8   |                                    | 0: Disable<br>1: Enable      |
|           | Get     | Write Protect Reset                  | U8   |                                    | 0: Disable<br>1: Enable      |
|           | Get     | Start/Stop from the LOI              | U8   |                                    | 0: Not Allowed<br>1: Allowed |
|           | Get     | Reset from the LOI                   | U8   |                                    | 0: Not Allowed<br>1: Allowed |
| 12h       | Get/Set | Status Alert 1                       | U8   | 121h                               | 0: Off<br>1: On              |
|           | Get/Set | Status Alert 2                       | U8   | 1                                  | 0: Off<br>1: On              |
|           | Get/Set | Reverse Flow Mode                    | U8   | ]                                  | 0: Disable<br>1: Enable      |

### B.3.4 Output parameters—explicit data

For all output parameters in the following table, the class is B1h and the instance is 01h.

Table B-3. Output Parameters—Explicit Data

| Attribute | Access  | Name             | Туре | Description                            |
|-----------|---------|------------------|------|----------------------------------------|
| 01h       | Get/Set | Language         | U8   | Table B-23                             |
|           | Get/Set | Display Lock     | U8   | 0: Off<br>1: On                        |
|           | Get/Set | Pulse Mode       | U8   | 0: Pulse Output<br>1: Frequency Output |
|           | Get/Set | Counts           | U8   | 2-50                                   |
|           | Get/Set | Empty Pipe Limit | U8   | 1-10<br>Lowpower: 3-10                 |
|           | Get/Set | Flowing Limit    | U8   | 1-10<br>Lowpower: 3-10                 |
|           | Get/Set | No Flow Limit    | U8   | 1-10<br>Lowpower: 3-10                 |
|           | Get/Set | Continuous Limit | U8   | 2-10<br>Lowpower: 3-10                 |

| Attribute | Access  | Name                                                | Туре | Description                        |
|-----------|---------|-----------------------------------------------------|------|------------------------------------|
| 02h       | Get/Set | Status Mode 1                                       | U8   | Table B-26                         |
|           | Get/Set | Status Mode 2                                       | U8   | Table B-26                         |
|           | Get/Set | Limit Mode (Totalizer A Limit)                      | U8   | Table B-26                         |
|           | Get/Set | Reset Option (Totalizer A)                          | U8   | 0: Not Allowed<br>1: Allowed       |
|           | Get/Set | Direction (Totalizer A)                             | U8   | 0: Net<br>1: Forward<br>2: Reverse |
|           | Get/Set | Reset Option (Totalizer B)                          | U8   | 0: Not Allowed<br>1: Allowed       |
|           | Get/Set | Direction (Totalizer B)                             | U8   | 0: Net<br>1: Forward<br>2: Reverse |
|           | Get/Set | Reset Option (Totalizer C)                          | U8   | 0: Not Allowed<br>1: Allowed       |
|           | Get/Set | Direction (Totalizer C)                             | U8   | 0: Net<br>1: Forward<br>2: Reverse |
|           | Get/Set | Select sensor components to baseline                | U8   | Table B-27                         |
|           | Get/Set | Select system components to verify                  | U8   | Table B-28                         |
|           | Get/Set | Select test condition of the process test condition | U8   | Table B-11                         |
|           | Get/Set | Address                                             | U8   | 1-247                              |
|           | Get/Set | Float Point Order                                   | U8   | Table B-29                         |
|           | Get/Set | Minimum Response Delay                              | U8   | 0-250                              |
| 03h       | Get/Set | License Key                                         | U32  |                                    |

| Attribute | Access  | Name                              | Туре | Description                           |
|-----------|---------|-----------------------------------|------|---------------------------------------|
| 04h       | Get/Set | Flow Damping; Damping             | F32  | 0 - 256.0                             |
|           | Get/Set | Conversion Number                 | F32  | 0-9,999,999                           |
|           | Get/Set | Low Flow Cutoff                   | F32  | 0.01–38.37                            |
|           | Get/Set | Pulse Scaling                     | F32  | 0.0001-3,401,574.912-ft               |
|           | Get/Set | Pulse Width                       | F32  | .1–650.0                              |
|           | Get/Set | Enter Flow Rate                   | F32  | 0.0 ft/s<br>1.0–39.37008 ft/s         |
|           | Get/Set | Density Value                     | F32  | 0.01-900 lbs/ft <sup>3</sup>          |
|           | Get/Set | Trigger Level                     | F32  | 3–2000                                |
|           | Get/Set | High Limit 1                      | F32  |                                       |
|           | Get/Set | Low Limit 1                       | F32  |                                       |
|           | Get/Set | High Limit 2                      | F32  |                                       |
|           | Get/Set | Low Limit 2                       | F32  |                                       |
|           | Get/Set | Flow Hysteresis                   | F32  |                                       |
|           | Get/Set | Hight Limit (Totalizer Limit)     | F32  | -1,999,999,999–<br>1,999,999,999 feet |
|           | Get/Set | Low Limit (Totalizer Limit)       | F32  | -1,999,999,999–<br>1,999,999,999 feet |
|           | Get/Set | Totalizer Hysteresis              | F32  | 0–1,999,999,999 feet                  |
|           | Get/Set | Coating Level Limit 1             | F32  | 0.0–100,000                           |
|           | Get/Set | Coating Level Limit 2             | F32  | 0.0–100,000                           |
| 05h       | Get/Set | Fixed pulse output value          | F32  | 0: Off<br>1–11000Hz                   |
|           | Get/Set | Signal processing Percent of Rate | F32  | 0–100.0                               |
|           | Get/Set | Signal processing Time Limit      | F32  | 0.6–256.0                             |
| 06h       | Get/Set | Special Flow Rate Unit            | A4   | 4 Packed ASCII Characters             |
|           | Get/Set | Special Volume Unit               | A4   | 4 Packed ASCII Characters             |
|           | Get/Set | Calibration Number                | A16  | Table B-32                            |
| 07h       | Get/Set | Reverse Flow Mode                 | U8   | 0: Disable<br>1: Enable               |
| 08h       | Set     | Start All (1), Stop All (0)       | U8   |                                       |
| 09h       | Get/Set | Reset All                         | U8   | 0: Cancel<br>1: Reset                 |
| 0Ah       | Get/Set | Reset Total A                     | U8   | 0: Cancel<br>1: Reset                 |
| 0Bh       | Get/Set | Reset Total B                     | U8   | 0: Cancel<br>1: Reset                 |
| 0Ch       | Get/Set | Reset Total C                     | U8   | 0: Cancel<br>1: Reset                 |

| Attribute | Access  | Name                                                                    | Туре | Description                                       |
|-----------|---------|-------------------------------------------------------------------------|------|---------------------------------------------------|
| 0Dh       | Get/Set | Self Test     U8     0: Uninitialized/No te       1: Self test activate |      | 0: Uninitialized/No test<br>1: Self test activate |
| 0Eh       | Get/Set | Perform Auto Zero                                                       | U8   | 0: Inactive<br>1: Start/active                    |
| 0Fh       | Get/Set | Start Meter Verification                                                | U8   | 0: Inactive<br>1: Start/active                    |
| 10h       | Get/Set | Re-Baseline Sensor                                                      | U8   | 0: Inactive<br>1: Start/active                    |
| 11h       | Get/Set | Recall Last Baseline                                                    | U8   | 0: Inactive<br>1: Recall/active                   |
| 12h       | Get/Set | Perform Master Reset                                                    | U8   | 0: Inactive<br>1: Recall/active                   |
| 13h       | Get/Set | Empty Pipe Detection                                                    | U8   | Table B-34                                        |
| 14h       | Get/Set | High Process Noise Detection                                            | U8   | Table B-34                                        |
| 15h       | Get/Set | Grounding / Wiring Fault Detection                                      | U8   | Table B-34                                        |
| 16h       | Get/Set | Electronics Temperature Range Detection                                 | U8   | Table B-34                                        |
| 17h       | Get/Set | Electrode Coating Detection                                             | U8   | Table B-34                                        |
| 18h       | Get/Set | Coils (Continuous Meter Verification)                                   | U8   | Table B-35                                        |
| 19h       | Get/Set | Electrodes (Continuous Meter Verification)                              | U8   | Table B-35                                        |
| 1Ah       | Get/Set | Transmitter (Continuous Meter Verification)                             | U8   | Table B-35                                        |
| 1Bh       | Get/Set | Status Alert 1                                                          | U8   | 0: Off<br>1: On                                   |
| 1Ch       | Get/Set | Status Alert 2                                                          | U8   | 0: Off<br>1: On                                   |
| 1Dh       | Get/Set | Status Alert (Totalizer A Limit)                                        | U8   | 0: Off<br>1: On                                   |
| 1Eh       | Set     | Trriger Byte -1                                                         | U8   |                                                   |
| 1Fh       | Set     | Trriger Byte -2                                                         | U8   |                                                   |
| 20h       | Set     | Trriger Byte -3                                                         | U8   |                                                   |
| 21h       | Set     | Trriger Byte -4                                                         | U8   |                                                   |
| 22h       | Set     | Trriger Byte -5                                                         | U8   |                                                   |
| 23h       | Set     | Trriger Byte -6                                                         | U8   |                                                   |
| 24h       | Set     | Trriger Byte - 7                                                        | U8   |                                                   |
| 25h       | Set     | Trriger Byte -8                                                         | U8   |                                                   |
| 26h       | Set     | Trriger Byte -9                                                         | U8   |                                                   |
| 27h       | Set     | Trriger Byte -10                                                        | U8   |                                                   |
| 28h       | Set     | Trriger Byte -11                                                        | U8   |                                                   |
| 29h       | Set     | Trriger Byte -12                                                        | U8   |                                                   |
| 2Ah       | Set     | Trriger Byte -13                                                        | U8   |                                                   |

| Attribute | Access  | Name                              | Туре | Description                                                       |
|-----------|---------|-----------------------------------|------|-------------------------------------------------------------------|
| 2Bh       | Set     | Trriger Byte -14                  | U8   |                                                                   |
| 2Ch       | Set     | Trriger Byte -15                  | U8   |                                                                   |
| 2Dh       | Set     | Trriger Byte -16                  | U8   |                                                                   |
| 2Eh       | Set     | Trriger Byte -17                  | U8   |                                                                   |
| 2Fh       | Set     | Trriger Byte -18                  | U8   |                                                                   |
| 30h       | Get     | Flow Rate UOM                     | U8   | Table B-12                                                        |
| 31h       | Get/Set | Total A UOM                       | U8   | Table B-13                                                        |
|           | Get/Set | Total B UOM                       | U8   | Table B-13                                                        |
|           | Get/Set | Total C UOM                       | U8   | Table B-13                                                        |
|           | Get/Set | Line Size                         | U8   | Table B-14                                                        |
|           | Get     | Electrode Material                | U8   | Table B-15                                                        |
|           | Get     | Electrode Type                    | U8   | Table B-16                                                        |
|           | Get/Set | Transmitter Tag                   | A8   | 8 Packed ASCII Characters                                         |
|           | Get     | Flange Material                   | U8   | Table B-17                                                        |
|           | Get     | Flange Type                       | U8   | Table B-18                                                        |
|           | Get     | Liner Material                    | U8   | Table B-19                                                        |
|           | Get     | Base Time Unit                    | U8   | Table B-20                                                        |
|           | Get     | Base Volume Unit                  | U8   | Table B-13                                                        |
|           | Get     | Coil Drive Frequency              | U8   | 0: 5Hz<br>1: 37.5Hz                                               |
|           | Get     | Digital Signal Processing Control | U8   | 0: Off<br>1: On                                                   |
|           | Get     | Operating Mode                    | U16  | 0: Normal<br>1: Filter                                            |
|           | Get     | Samples                           | U8   | 1 - 125                                                           |
|           | Get     | Flow Display                      | U8   | 0: Flow, TotalizerA<br>1: Flow, TotalizerB<br>2: Flow, TotalizerC |

## B.4 Get and Set services

The Get Attribute Single and Set Attribute Single services are used with many objects and attributes. Details of these two services are provided here.

### B.4.1 Get Attribute Single service

#### Table B-4. Get Service Arguments

| Parameter name | Data type | Required | Parameter value                              | Notes      |
|----------------|-----------|----------|----------------------------------------------|------------|
| Attribute ID   | USINT     | Y        | The attribute ID of the attribute to be read | No default |

### B.4.2 Set Attribute Single service

#### Table B-5. Get Service Response

| Return value    | Data type                               |
|-----------------|-----------------------------------------|
| Attribute value | The data type of the returned attribute |

#### Table B-6. Set Service Arguments

| Parameter name  | Data type                                | Required | Parameter value                              | Notes      |
|-----------------|------------------------------------------|----------|----------------------------------------------|------------|
| Attribute ID    | USINT                                    | Y        | The attribute ID of the attribute to be set  | No default |
| Attribute Value | The data type of the attribute being set | Y        | The value to which the attribute will be set | No default |

#### Table B-7. Set Service Response

| Return value             | Data type |
|--------------------------|-----------|
| No success response data |           |

# B.5 Data types

#### Table B-8. Data Types

| Data type    | Size (bytes)    | Description                                                                                                    | Range                      |
|--------------|-----------------|----------------------------------------------------------------------------------------------------|----------------------------|
| BOOL         | 1               | True/false represented as 0 = false and 1 = true                                                                                                    | 0, 1                       |
| SINT         | 1               | 8-bit signed integer                                                                                                    | -128 to +127               |
| USINT        | 1               | 8-bit unsigned integer                                                                                                    | 0 to 255                   |
| INT          | 2               | 16-bit signed integer                                                                                                    | -32768 to +32767           |
| UINT         | 2               | 16-bit unsigned integer                                                                                                    | 0 to 65535                 |
| DINT         | 4               | 32-bit signed integer                                                                                                    | -2147483648 to +2147483647 |
| UDINT        | 4               | 32-bit unsigned integer                                                                                                    | 0 to 4294967296            |
| REAL         | 4               | IEEE single-precision floating-point                                                                                                    | -3.8E38 to +3.8E38         |
| DREAL        | 8               | IEEE double-precision floating-point                                                                                                    |                            |
| ENGUNITS     | 1               | Enumerated value representing an engi-<br>neering unit of measure                                                                                                    | 4096 to 65535              |
| BYTE         | 1               | 8-bit bitfield                                                                                                    | N/A                        |
| SHORT_STRING | Up to 128 bytes | Character array where the first byte is the<br>number of characters in the array, and the<br>subsequent bytes contain the ASCII charac-<br>ters. This is not a NULL terminated string. | N/A                        |

# B.6 Codes and integer values

#### Table B-9. Slot 0 Transmitter Variable Index

| Code | Description                                         |
|------|-----------------------------------------------------|
| 0    | Flow Rate                                           |
| 1    | Pulse Output Frequency                              |
| 2    | Totalizer A                                         |
| 3    | Totalizer B                                         |
| 4    | Totalizer C                                         |
| 5    | Electronics Temperature                             |
| 6    | Line Noise                                          |
| 7    | 5Hz SNR                                             |
| 8    | 37Hz SNR                                            |
| 9    | Signal Power                                        |
| 10   | Empty Pipe Value                                    |
| 11   | Internal Flow Simulator Test Deviation (Continuous) |
| 12   | Electrode Coating Value                             |
| 13   | Electrode Resistance Value (Continuous)             |

#### Table B-9. Slot 0 Transmitter Variable Index (continued)

| Code | Description                            |
|------|----------------------------------------|
| 14   | Coil Resistance Value (Continuous)     |
| 15   | Coil Inductance Value (Continuous)     |
| 16   | Coil Inductance Deviation (Continuous) |

#### Table B-10. Meter verification results

| Code | Description  |
|------|--------------|
| 0    | Not Run      |
| 1    | Pass         |
| 2    | Fail         |
| 3    | Not Licensed |

#### Table B-11. Test condition

| Code | Description        |
|------|--------------------|
| 0    | Not Run            |
| 1    | No Flow, Full Pipe |
| 2    | Flow, Full Pipe    |
| 3    | Empty Pipe         |
| 255  | Not Initialized    |

#### Table B-12. Flow Rate Units

| Code | Description      |
|------|------------------|
| 15   | cubic feet/min   |
| 16   | gal/min          |
| 17   | liter/min        |
| 18   | imp gal/min      |
| 19   | cubic meter/hour |
| 20   | ft/s             |
| 21   | meter/sec        |
| 22   | gal/sec          |
| 24   | liter/sec        |
| 26   | cubic feet/sec   |
| 27   | cubic feet/day   |
| 28   | cubic meter/sec  |
| 29   | cubic meter/day  |
| 30   | imp gal/hour     |
| 31   | imp gal/day      |
| 73   | kg/sec           |

| Code | Description          |
|------|----------------------|
| 74   | kg/min               |
| 75   | kg/hr                |
| 76   | kg/day               |
| 77   | metric ton/min       |
| 78   | metic ton/hr         |
| 79   | metric ton/day       |
| 80   | lbs/sec              |
| 81   | lbs/min              |
| 82   | lbs/hr               |
| 83   | lbs/day              |
| 84   | short tons/min       |
| 85   | short tons/hour      |
| 86   | short tons/day       |
| 130  | cubic feet/hr        |
| 131  | cubic meter/min      |
| 132  | barrel(42 gals)/sec  |
| 133  | barrel(42 gals)/min  |
| 134  | barrel(42 gals)/hr   |
| 135  | barrel(42 gals)/day  |
| 136  | gals/hr              |
| 137  | imp gals/sec         |
| 138  | liters/hr            |
| 235  | gals/day             |
| 240  | liters/day           |
| 241  | barrels(31.gals)/sec |
| 242  | barrels(31.gals)/min |
| 243  | barrels(31.gals)/hr  |
| 244  | barrels(31.gals)/day |
| 248  | cubic cm/min         |
| 253  | Special              |

#### Table B-12. Flow Rate Units (continued)

#### Table B-13. Totalizer Units

| Code | Description  |
|------|--------------|
| 40   | gals         |
| 41   | liters       |
| 42   | imp gals     |
| 43   | cubic meters |

### Table B-13. Totalizer Units (continued)

| Code | Description      |
|------|------------------|
| 44   | feet             |
| 45   | meters           |
| 46   | barrels(42 gals) |
| 61   | kilograms        |
| 62   | metric tons      |
| 63   | pounds           |
| 64   | short tons       |
| 112  | cubic feet       |
| 246  | cubic cm         |
| 247  | barrels(31 gals) |
| 253  | special          |

### Table B-14. Line/Tube Size

| Code | Description |
|------|-------------|
| 0    | 0.1-in      |
| 1    | 0.15-in     |
| 2    | 0.25-in     |
| 3    | 0.3-in      |
| 4    | 0.5-in      |
| 5    | 0.75-in     |
| 6    | 1.0-in      |
| 7    | 1.5-in      |
| 8    | 2.0-in      |
| 9    | 2.5-in      |
| 10   | 3.0-in      |
| 11   | 4.0-in      |
| 12   | 5.0-in      |
| 13   | 6.0-in      |
| 14   | 8.0-in      |
| 15   | 10.0-in     |
| 16   | 12.0-in     |
| 17   | 14.0-in     |
| 18   | 16.0-in     |
| 19   | 18.0-in     |
| 20   | 20.0-in     |
| 21   | 24.0-in     |
| 22   | 28.0-in     |

| Code | Description |
|------|-------------|
| 23   | 30.0-in     |
| 24   | 32.0-in     |
| 25   | 36.0-in     |
| 26   | 40.0-in     |
| 27   | 42.0-in     |
| 28   | 44.0-in     |
| 29   | 48.0-in     |
| 30   | 54.0-in     |
| 31   | 56.0-in     |
| 32   | 60.0-in     |
| 33   | 64.0-in     |
| 34   | 66.0-in     |
| 35   | 72.0-in     |
| 36   | 78.0-in     |
| 37   | 80.0-in     |

### Table B-14. Line/Tube Size (continued)

#### Table B-15. Electrode Material

| Code | Description           |
|------|-----------------------|
| 2    | 316L SST              |
| 3    | Nickel Alloy 276      |
| 5    | Tantalum              |
| 6    | Titanium              |
| 7    | Platinum-Iridium      |
| 8    | Alloy 20 (8732E only) |
| 17   | Ryton (8732E only)    |
| 252  | Other                 |
| 253  | Unknown               |

### Table B-16. Electrode Type

| Code | Description             |
|------|-------------------------|
| 0    | Standard                |
| 1    | Ultrasonic (8732E only) |
| 2    | Bullet                  |
| 3    | Standard and Ground     |
| 4    | Replaceable             |
| 5    | High Pressure           |
| 252  | Other                   |

### Table B-16. Electrode Type

| Code | Description |
|------|-------------|
| 253  | Unknown     |

### Table B-17. Flange Material

| Code | Description  |
|------|--------------|
| 0    | Carbon Steel |
| 1    | 304 SST      |
| 2    | Wafer        |
| 3    | 316L SST     |
| 252  | Other        |
| 253  | Unknown      |

### Table B-18. Flange Type

| Code | Description |
|------|-------------|
| 0    | ANSI 150    |
| 1    | ANSI 300    |
| 2    | ANSI 600    |
| 3    | PN 10       |
| 4    | PN 16       |
| 5    | PN 40       |
| 6    | Wafer       |
| 7    | ANSI 900    |
| 8    | PN 25       |
| 9    | PN 64       |
| 10   | ANSI 1500   |
| 11   | ANSI 2500   |
| 252  | Other       |
| 253  | Unknown     |

#### Table B-19. Liner Material

| Code | Description    |
|------|----------------|
| 10   | PTFE           |
| 14   | Polyurethane   |
| 16   | ETFE           |
| 17   | RYTON          |
| 19   | Neoprene       |
| 20   | Natural Rubber |
| 252  | Other          |

#### Table B-19.Liner Material

| Code | Description |
|------|-------------|
| 253  | Unknown     |

#### Table B-20. Base Time Unit

| Code | Description |
|------|-------------|
| 50   | min         |
| 51   | sec         |
| 52   | hour        |
| 53   | day         |

### Table B-21. Fixed Output Codes for SMART Meter Verification

| Value | Description         |
|-------|---------------------|
| 0     | Last measured value |
| 1     | Fault value         |

#### Table B-22. Enable SMART Meter Verification

| Code | Description                               |
|------|-------------------------------------------|
| 1    | Enable with fixed output (see Table B-21) |
| 5    | Abort                                     |
| 6    | Enable with continuous measurement        |

#### Table B-23. Language

| Code | Description |
|------|-------------|
| 0    | English     |
| 1    | Spanish     |
| 2    | German      |
| 3    | French      |
| 4    | Portuguese  |

### Table B-24. DI/DO Input Mode

| Code | Description          |
|------|----------------------|
| 0    | PZR                  |
| 1    | Totalizer A Reset    |
| 2    | Totalizer B Reset    |
| 3    | Totalizer C Reset    |
| 4    | Reset All Totalizers |
| 251  | Not Available        |

#### Table B-25. DI/DO Output Mode1&2

| Code | Description              |
|------|--------------------------|
| 0    | Reverse Flow             |
| 1    | Zero Flow                |
| 2    | Transmitter Fault(Alarm) |
| 3    | Empty pipe               |
| 4    | Flow limit1              |
| 5    | Flow limit2              |
| 6    | Diagnostic Status Alert  |
| 7    | Totalizer Limit 1        |
| 251  | Not Available            |

### Table B-26. Status/Flow Limit Mode

| Code | Description  |
|------|--------------|
| 0    | > High limit |
| 1    | < Low limit  |
| 2    | In Range     |
| 3    | Out of Range |

#### Table B-27. Select Sensor Components to Baseline

| Code | Description     |
|------|-----------------|
| 0    | All             |
| 1    | Coils           |
| 2    | Electrodes      |
| 255  | Not Initialized |

#### Table B-28. Select System Components to Verify

| Code | Description     |
|------|-----------------|
| 0    | All             |
| 1    | Flow tube       |
| 2    | Transmitter     |
| 255  | Not Initialized |

#### Table B-29. Float Point Order

| Code | Description |
|------|-------------|
| 0    | 0-1-2-3     |
| 1    | 2-3-0-1     |
| 2    | 1-0-3-2     |
| 3    | 3-2-1-0     |

#### Table B-30. Baud Rate

| Code | Description |
|------|-------------|
| 0    | 1200        |
| 1    | 2400        |
| 2    | 4800        |
| 3    | 9600        |
| 4    | 19200       |
| 5    | 38400       |
| 6    | 57600       |
| 7    | 115200      |

### Table B-31. Backlight

| Code | Description |
|------|-------------|
| 0    | Off         |
| 1    | 10 Seconds  |
| 2    | 20 Seconds  |
| 3    | 30 Seconds  |
| 4    | On          |

#### Table B-32. Calibration Number-"AAAAABCCDDDDDEFG"

| Code  | Description                      |
|-------|----------------------------------|
| AAAAA | 01500-19999                      |
| В     | 0, 1, 2, 3, 4, 5 (XMTR_MODE = 0) |
| В     | 1, 5, 6 (XMTR_MODE = 1)          |
| CC    | 00-99                            |
| DDDDD | 01500-19999                      |
| E     | 0 -9                             |
| F     | 0-9 (0-3 if B=5)                 |
| G     | 0-9 (0-3 if B=5)                 |

#### Table B-33. License Status

| Code    | Description           |
|---------|-----------------------|
| Byte0:7 | Reserved 0            |
| 6       | Reserved 0            |
| 5       | Reserved 0            |
| 4       | Electrode Coating     |
| 3       | 8714i Verification    |
| 2       | Digital I/O           |
| 1       | Gnd /Wiring Fault Det |

| Code    | Description          |
|---------|----------------------|
| 0       | Hi process noise Det |
| Byte1:7 | Reserved 0           |
| 6       | Reserved             |
| 5       | Reserved             |
| 4       | Reserved             |
| 3       | Reserved             |
| 2       | Reserved             |
| 1       | Reserved             |
| 0       | Reserved             |

### Table B-33. License Status (continued)

### Table B-34. Diagnostic Handling

| Code  | Description        |
|-------|--------------------|
| Bit:0 | Empty Pipe         |
| 1     | High Process Noise |
| 2     | Grounding/Wiring   |
| 3     | Electrode Temp     |
| 4     | Electrode Coating  |
| 5     | Reserved, Always 0 |
| 6     | Reserved, Always 0 |
| 7     | Reserved, Always 0 |
| 8     | Reserved, Always 0 |
| 9     | Reserved, Always 0 |
| 10    | Reserved, Always 0 |
| 11    | Reserved, Always 0 |
| 12    | Reserved, Always 0 |
| 13    | Reserved, Always 0 |
| 14    | Reserved, Always 0 |
| 15    | Reserved, Always 0 |

#### Table B-35. Continuous Meter Verification Enabling

| Code  | Description         |
|-------|---------------------|
| Bit:0 | Coils               |
| 1     | Electrodes          |
| 2     | Transmitter         |
| 3     | Reserved , Always 0 |
| 4     | Reserved , Always 0 |
| 5     | Reserved , Always 0 |

| Code | Description         |
|------|---------------------|
| 6    | Reserved , Always 0 |
| 7    | Reserved , Always 0 |
| 8    | Reserved , Always 0 |
| 9    | Reserved , Always 0 |
| 10   | Reserved , Always 0 |
| 11   | Reserved , Always 0 |
| 12   | Reserved , Always 0 |
| 13   | Reserved , Always 0 |
| 14   | Reserved , Always 0 |
| 15   | Reserved , Always 0 |

### Table B-35. Continuous Meter Verification Enabling

### Table B-36. Diagnostic Status Alert

| Code  | Description                   |
|-------|-------------------------------|
| Bit:0 | Electronic Failure            |
| 1     | Coil Open Circuit             |
| 2     | Empty pipe                    |
| 3     | Reverse Flow                  |
| 4     | Ground/ Wiring Fault          |
| 5     | High Process Noise            |
| 6     | Elect Temp Out of Range       |
| 7     | Electrode Coating Limit 1     |
| 8     | Electrode Coating Limit 2     |
| 9     | Reserved, Always 0            |
| 10    | Reserved, Always 0            |
| 11    | Reserved, Always 0            |
| 12    | Continuous Meter verification |
| 13    | Coil Over Current             |
| 14    | Sensor Electode Saturation    |
| 15    | Coil Power Limit              |
| 16    | Reserved, Always 0            |
| 17    | Reserved, Always 0            |
| 18    | Reserved, Always 0            |
| 19    | Reserved, Always 0            |
| 20    | Reserved, Always 0            |
| 21    | Reserved, Always 0            |
| 22    | Reserved, Always 0            |
| 23    | Reserved, Always 0            |

| Table B-36. | <b>Diagnostic Status Alert</b> | (continued) |
|-------------|--------------------------------|-------------|
|-------------|--------------------------------|-------------|

| Code | Description        |
|------|--------------------|
| 24   | Reserved, Always 0 |
| 25   | Reserved, Always 0 |
| 26   | Reserved, Always 0 |
| 27   | Reserved, Always 0 |
| 28   | Reserved, Always 0 |
| 29   | Reserved, Always 0 |
| 30   | Reserved, Always 0 |
| 31   | Reserved, Always 0 |

### Table B-37. Status Register 0

| Code  | Description                         |
|-------|-------------------------------------|
| Bit:0 | Sensor Out of Range                 |
| 1     | Empty pipe condition detected       |
| 2     | I/O Processor failure               |
| 3     | Pulse output out of range           |
| 4     | Update missed                       |
| 5     | Output at alarm level               |
| 6     | Modbus non-volatile memory error    |
| 7     | Pulse output fixed                  |
| 8     | EPROM checksum error                |
| 9     | NOVRAM checksum error               |
| 10    | RAM checksum error                  |
| 11    | Factory NOVRAM checksum error       |
| 12    | Continuous meter verification error |
| 13    | PZR output is active                |
| 14    | Coil drive current is zero          |
| 15    | Reverse Flow detected               |

### Table B-38. Status Register 1

| Code  | Description                              |
|-------|------------------------------------------|
| Bit:0 | Internal Flow Simulation Error           |
| 1     | Excess Auto Zero Correction, ZR too Low  |
| 2     | Excess Auto Zero Correction, ZR too High |
| 3     | Auto Zero attempt with Nonzero flow      |
| 4     | Totalizer Limit Alert 1                  |
| 5     | Universal Trim Failure                   |
| 6     | Flow Limit Alert 1                       |

### Table B-38. Status Register 1 (continued)

| Code | Description                                |
|------|--------------------------------------------|
| 7    | Flow Limit Alert 2                         |
| 8    | Electrode Coated Limit 1                   |
| 9    | Electrode Coated Limit 2                   |
| 10   | Excess Calibration Correction. GN too Low  |
| 11   | Excess Calibration Correction. GN too High |
| 12   | Calibration Attempt Without Calibrator     |
| 13   | Grounding/Wiring Fault                     |
| 14   | High Process Noise Detected                |
| 15   | Electronics Temperature Out of Range       |

### Table B-39. Status Register 2

| Code  | Description                    |  |
|-------|--------------------------------|--|
| Bit:0 | Digital I/O 1 Active           |  |
| 1     | Digital Output 2 Active        |  |
| 2     | Diagnostic Status Alert Active |  |
| 3     | Modbus in Listen Only mode     |  |
| 4     | I/O Processor Comm Failure     |  |
| 5     | Coil Over Current Detected     |  |
| 6     | Sensor Electrode Saturated     |  |
| 7     | Coil Power Limit               |  |
| 8     | Electronics Failure            |  |
| 9     | Coil Resistance Error          |  |
| 10    | Coil Inductance Error          |  |
| 11    | Digital Trim Failure           |  |
| 12    | Reverse Flow Detected          |  |
| 13    | Electrode Resistance Error     |  |
| 14    | Auto Zero Failure              |  |
| 15    | Reserved for Status bit        |  |

# Appendix C Specifications

| Physical              | <br>page 61 |
|-----------------------|-------------|
| Electrical            | <br>page 61 |
| Environmental         | <br>page 61 |
| Regulatory compliance | <br>page 62 |

# C.1 Physical

### C.1.1 Housing

Plastic housing with snap-on connection to DIN rail

Protection class: IP20

C.1.2 Dimensions

4.72-in. × 2.95-in. × 1.06-in. (120 mm x 75 mm x 27 mm) L×W×H

# C.2 Electrical

C.2.1 Power supply

24 V ±20%

C.2.2 Power consumption

Maximum: 300 mA on 24 V

Typical: 100 mA

## C.3 Environmental

C.3.1 Relative humidity

5 to 95% non-condensing

### C.3.2 Temperature

Operating: 32 °F to 131 °F (0 °C to 55 °C)

Ambient: -13 °F to +185 °F (-25 °C to +85 °C)

# C.4 Regulatory compliance

## C.4.1 EMC compliance (CE)

Complies with EMC directive 2004/108/EC.

| EN 61001-6-4<br>(2007) | Emission standard for industrial environment | EN 55016-2-3<br>(2006)                                                                                | Class A                    |
|------------------------|----------------------------------------------|----------------------------------------------------------------------------------------------------|----------------------------|
| EN 61000-6-2<br>(2005) | Immunity standard for industrial environment | EN 61000-4-2 (200<br>EN 61000-4-3 (200<br>EN 61000-4-4 (200<br>EN 61000-4-5 (200<br>EN 61000-4-6 (200 | 9)<br>6)<br>4)<br>5)<br>7) |

## C.4.2 UL/c-UL compliance

The certification has been documented by UL in file E214107.

## C.4.3 Galvanic isolation on Modbus serial interface

| EN 60950-1 (2001) | Pollution Degree 2   |                                    |
|-------------------|----------------------|------------------------------------|
|                   | Material Group IIIb  |                                    |
|                   | 250 V RMS or 250 VDC | Working voltage                    |
|                   | 500 V                | Secondary circuit transient rating |

#### Reference Manual

00809-0100-4765, Rev. AB April 2016

#### **Global Headquarters**

**Emerson Process Management** 

6021 Innovation Blvd. Shakopee, MN 55379, USA +1 800 522 6277 or +1 303 527 5200 合 +1 303 530 8459 Flow.Support@Emerson.com

#### **North America Regional Office**

**Emerson Process Management** 7070 Winchester Circle Boulder, CO 80301, USA +1 800 522 6277 or +1 303 527 5200 😑 +1 303 530 8459 Flow.Support@Emerson.com

#### **Latin America Regional Office**

**Emerson Process Management Multipark Office Center** Turrubares Building, 3rd & 4th floor Guachipelin de Escazu, Costa Rica +1 506 2505 6962 🦲 +1 954 846 5121 Flow.Support@Emerson.com

#### **Europe Regional Office**

**Emerson Process Management Flow B.V.** Neonstraat 1 6718 WX Ede The Netherlands +31 (0) 318 495555 🙃 +31 (0) 318 495556 Flow.Support@Emerson.com

#### **Asia Pacific Regional Office**

**Emerson Process Management Asia Pacific Pte Ltd** 1 Pandan Crescent Singapore 128461 +65 6777 8211 😑 +65 6777 0947 APFlow.Support@Emerson.com

#### Middle East and Africa Regional Office

**Emerson Process Management** Emerson FZE P.O. Box 17033, Jebel Ali Free Zone - South 2

Dubai, United Arab Emirates +971 4 8118100 +971 4 8865465

FlowTechnicalSupport@Emerson.com

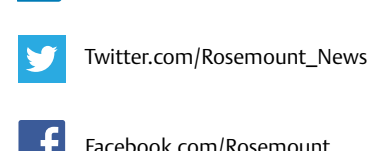

in

Facebook.com/Rosemount

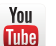

Youtube.com/user/RosemountMeasurement

Linkedin.com/company/Emerson-Process-Management

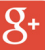

Google.com/+RosemountMeasurement

Standard Terms and Conditions of Sale can be found at: www.Emerson.com/en-us/pages/Terms-of-Use.aspx The Emerson logo is a trademark and service mark of Emerson Process Management. SMART Meter Verification (SMV), Rosemount and Rosemount logotype are trademarks of Emerson Process Management. EtherNet/IP is a trademark of ControlNet International under license by ODVA, Inc. Modbus is a registered trademark of Modicon, Inc. Anybus is a registered trademark of HMS Industrial Networks AB, Sweden, USA, Germany, and other countries. Anybus Communicator is a trademark of HMS Industrial Networks AB, Sweden, USA, Germany, and other countries. All other marks are the property of their respective owners. © 2016 Emerson Process Management. All rights reserved.

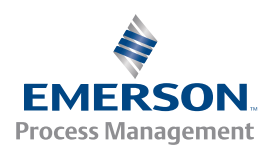